# Guía de configuración rápida

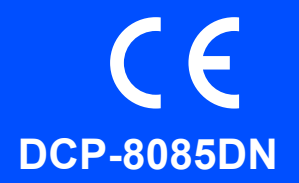

Antes de utilizar el equipo, lea esta Guía de configuración rápida para obtener información acerca de cómo efectuar correctamente la configuración y la instalación.

Para visualizar la Guía de configuración rápida en otros idiomas, visite la página http://solutions.brother.com/.

## IMPORTANTE

NO conecte todavía el cable de interfaz.

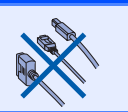

## Desembale el equipo y compruebe los componentes

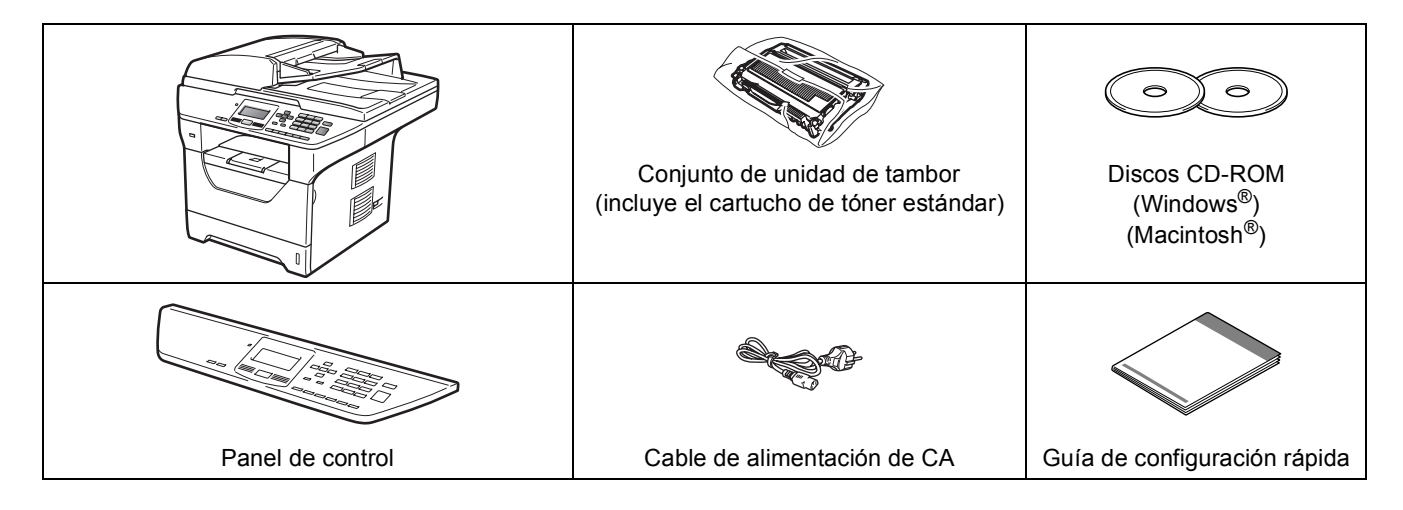

## **ADVERTENCIA**

Se han utilizado bolsas de plástico para embalar el equipo. Para evitar el riesgo de asfixia, mantenga estas bolsas fuera del alcance de bebés y niños.

#### 🖉 Nota

- Es posible que los componentes incluidos en la caja varíen en función del país.
- Se recomienda guardar todos los materiales de embalaje y la caja por si tuviera que transportar el equipo.
- El cable de interfaz no es un elemento suministrado. Adquiera el cable de interfaz adecuado a la interfaz que vaya a utilizar (USB, paralelo o red).

#### Cable USB

- Asegúrese de utilizar un cable de interfaz USB 2.0 (tipo A/B) que no supere los 2 metros de longitud.
- NO conecte el cable de interfaz todavía. La conexión del cable de interfaz debe efectuarse durante el proceso de instalación del software MFL-Pro.
- Si utiliza un cable USB, asegúrese de conectarlo al puerto USB del equipo y no a un puerto USB de un teclado o concentrador USB sin alimentación eléctrica.

#### Cable paralelo

NO utilice un cable de interfaz paralelo de una longitud superior a 2 metros. Utilice un cable de interfaz blindado compatible con IEEE 1284.

#### Cable de red

*Utilice un cable de par trenzado recto de categoría 5 (o superior) para la red Fast Ethernet 10BASE-T o 100BASE-TX.* 

Símbolos utilizados en esta guía

|   | ADVERTENCIA Las ADVERTENCIAS le informan sobre lo que debe hacer para evitar po lesiones físicas. |                                                                                                    |
|---|---------------------------------------------------------------------------------------------------|----------------------------------------------------------------------------------------------------|
|   | AVISO                                                                                             | En los AVISOS se especifican procedimientos que es necesario seguir o eludir para evitar posibles lesiones leves.                                          |
|   | MPORTANTE                                                                                         | En los avisos IMPORTANTE se describen los procedimientos que debe seguir o eludir para evitar posibles daños o problemas en el equipo, o en otros objetos. |
|   | Â                                                                                                 | Los iconos de peligro de tipo eléctrico le alertan sobre posibles descargas eléctricas.                                                                    |
|   |                                                                                                   | Los iconos de superficie caliente le advierten de que no toque partes del equipo que se encuentran calientes.                                              |
|   | Nota                                                                                              | Las notas indican cómo responder ante situaciones que pueden presentarse u ofrecen consejos sobre cómo actúa la operación actual con otras funciones.      |
| Q | Guía del usuario<br>Guía del usuario del<br>software<br>Guía del usuario en<br>red                | Indica una referencia a la Guía del usuario, Guía del usuario del software o<br>Guía del usuario en red.                                                   |

### **AVISO**

Para mover el equipo, agárrelo por los asideros laterales situados bajo el escáner. NO transporte el equipo sosteniéndolo por la base.

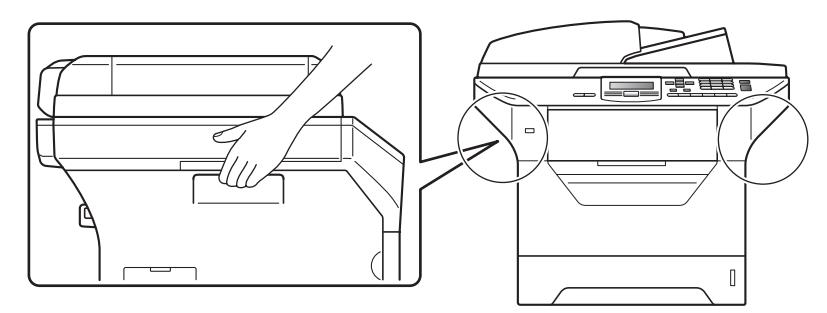

## 🖉 Nota

Deje un espacio mínimo alrededor del equipo, tal y como se muestra en la ilustración.

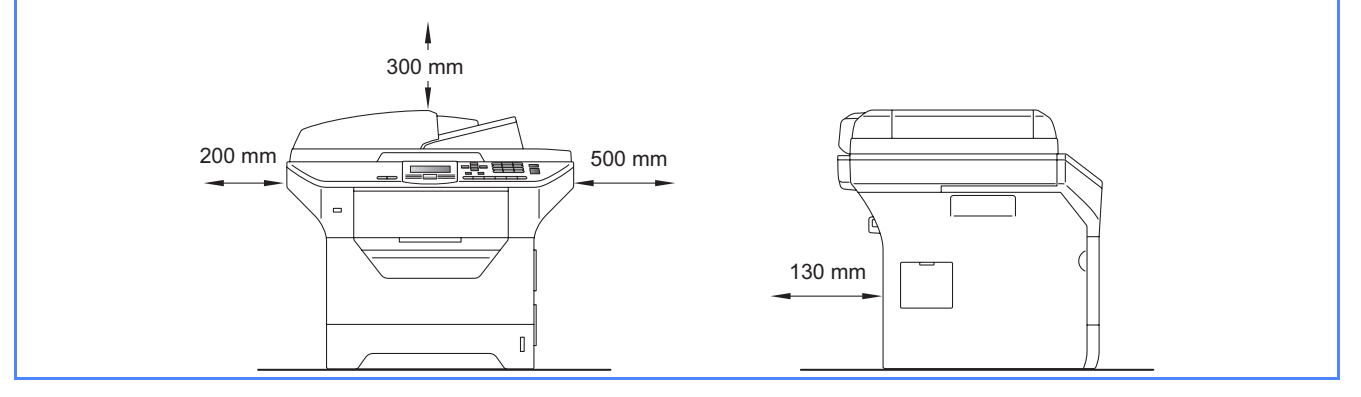

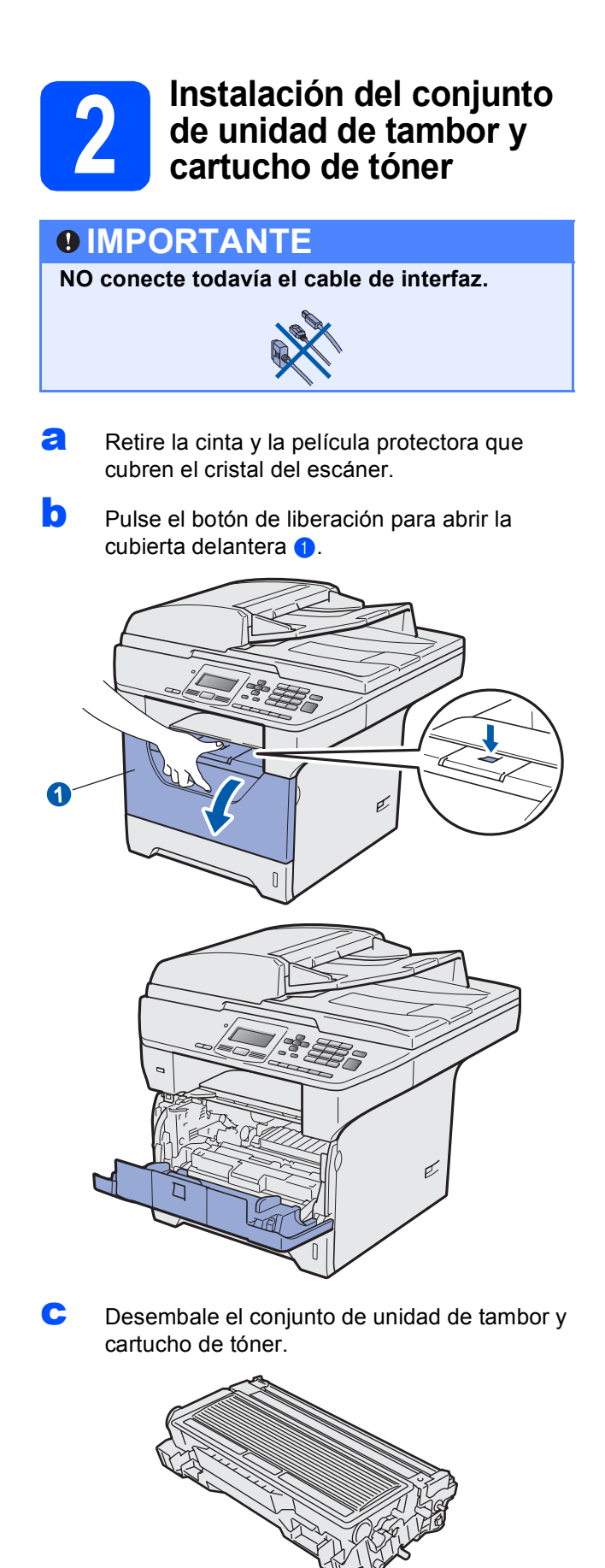

C Agítelo suavemente hacia los lados varias veces para extender el tóner uniformemente dentro del conjunto.

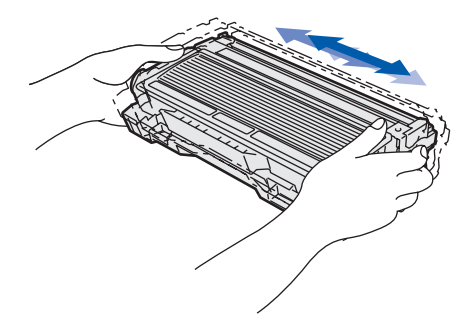

Coloque el conjunto de la unidad de tambor en el equipo hasta que quede encajado.

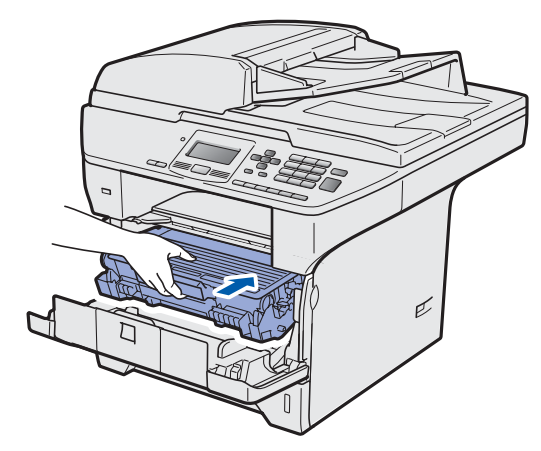

f Cierre la cubierta delantera del equipo.

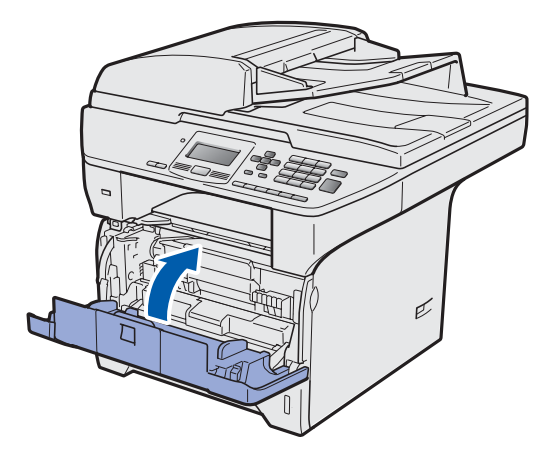

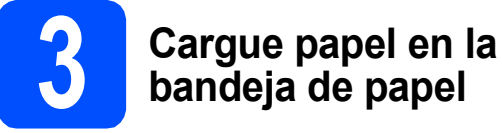

## bandeja de papel

a Extraiga la bandeja de papel completamente del equipo.

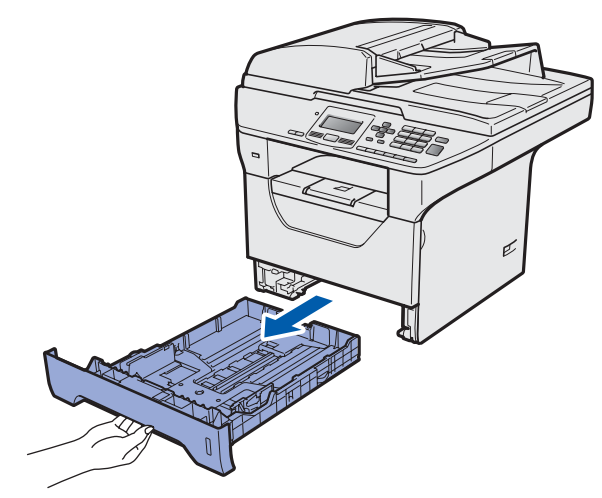

b Mientras presiona la palanca azul de desbloqueo de las guías del papel 1, deslice las guías del papel para ajustarlas al tamaño de papel que esté cargando en la bandeja. Asegúrese de que las guías están encajadas firmemente en las ranuras.

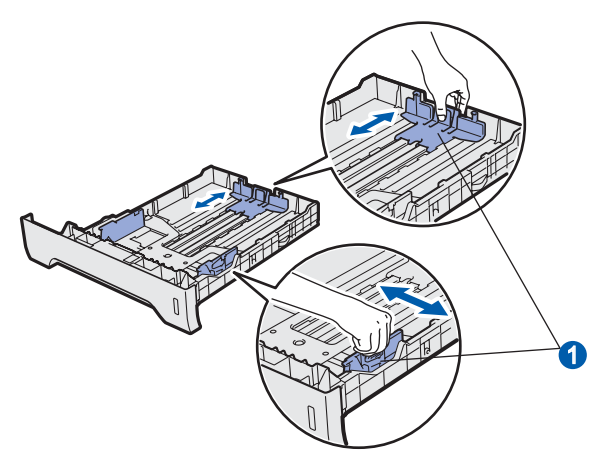

С Ventile bien la pila de papel para evitar que se produzcan atascos y problemas de alimentación de papel.

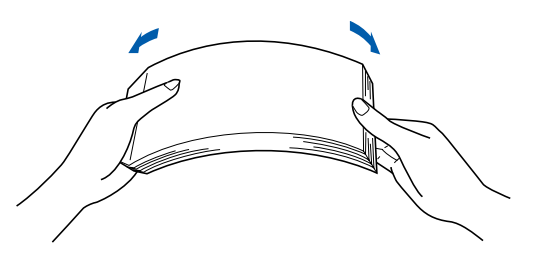

d Coloque papel en la bandeja y asegúrese de que no supere la marca de límite de papel 1. La cara de impresión debe estar orientada hacia abajo.

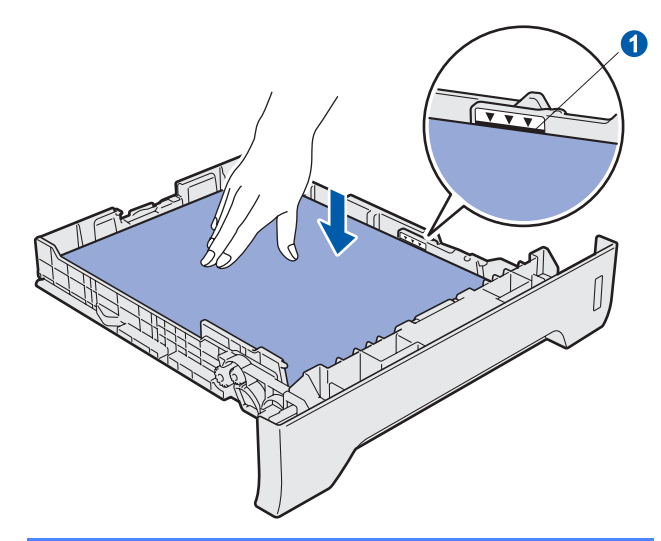

### **IMPORTANTE**

Asegúrese de que las guías del papel tocan los bordes del papel de forma que éste se alimenta correctamente.

- е Vuelva a insertar la bandeja de papel firmemente en el equipo. Asegúrese de que queda completamente insertada en el equipo.
- f Despliegue la aleta del soporte () para impedir que el papel se deslice hacia fuera de la bandeja de salida boca abajo.

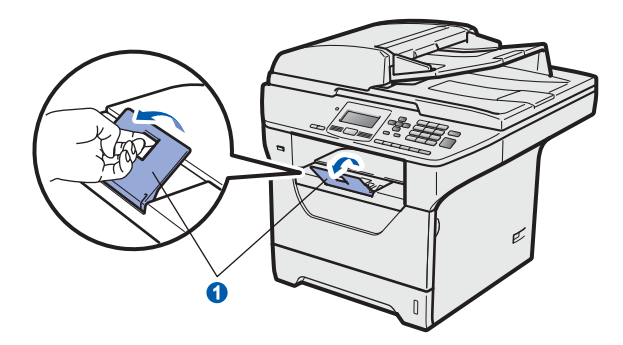

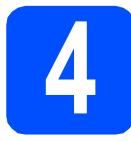

## Acople la tapa del panel de control

Abra la cubierta de documentos.

 Elija el idioma de su preferencia y fije el panel de control sobre el equipo.

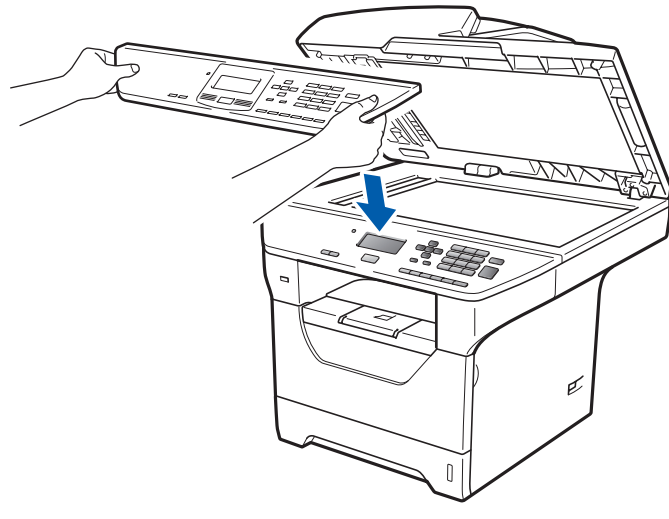

## 🖉 Nota

Si la cubierta del panel de control no se ha fijado correctamente, los botones de panel de control no funcionan.

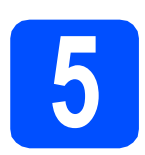

## Libere el bloqueo del escáner

Empuje la palanca () en la dirección indicada para desbloquear el escáner.

(La palanca gris de bloqueo del escáner está situada en el lado izquierdo de la parte posterior, debajo de la cubierta de documentos (2).

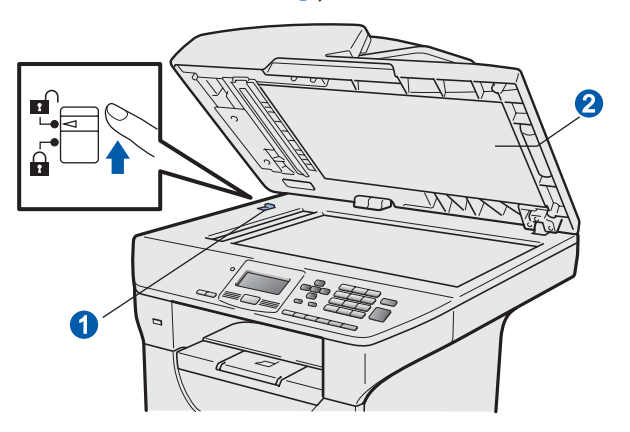

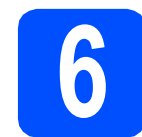

## Conecte el cable de alimentación

### **IMPORTANTE**

NO conecte todavía el cable de interfaz.

Asegúrese de que el interruptor de encendido del equipo está apagado. Conecte el cable de alimentación de CA al equipo.

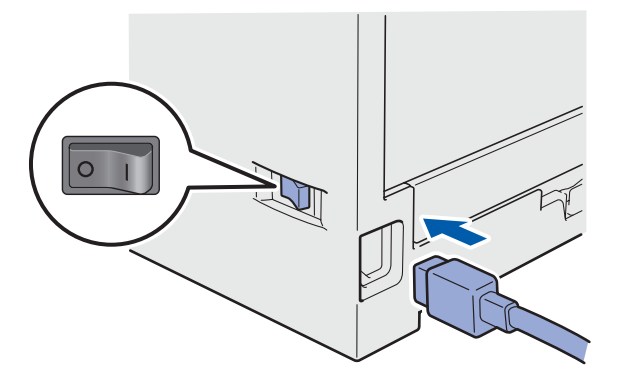

b

Inserte el cable de alimentación de CA en una toma de CA. Encienda el interruptor de encendido.

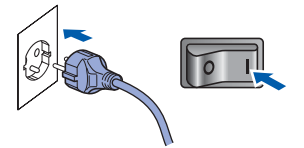

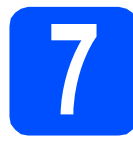

## Especifique su país

- Compruebe que se conecte la alimentación enchufando el cable de alimentación y encienda el equipo.
- Pulse o para seleccionar el país (España o Portugal).

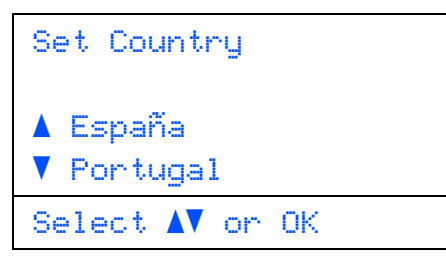

Pulse **OK** cuando la pantalla LCD muestra su país.

C En la pantalla LCD aparecerá un mensaje para que se asegure de nuevo el país.

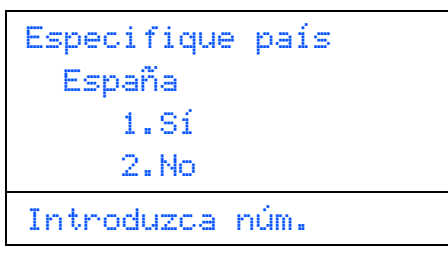

Si la pantalla LCD muestra el país correcto, pulse 1 para ir al Paso e.

-O BIEN-

Pulse **2** para volver al Paso **b** para seleccionar de nuevo el país.

Después de aparecer Aceptado en la pantalla LCD durante dos segundos, se reiniciará el equipo de forma automática. Después de haber reiniciado el equipo, la pantalla LCD mostrará Por favor espere.

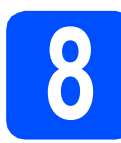

## Seleccione su idioma

a

Tras encender el interruptor de encendido, en pantalla aparece:

| Selecc. Idioma  |
|-----------------|
| ▲ Español       |
| Português       |
| ▼ Italiano      |
| Selecc. ▲▼ u OK |

Pulse o para seleccionar el idioma y, a continuación, pulse **OK**.

 El sistema le solicitará que confirme la selección.

| Selecc. Id | ioma |
|------------|------|
| Español    |      |
| 1.Sí       |      |
| 2.No       |      |
| Introduzca | núm. |

Si en la pantalla aparece el idioma correcto, pulse **1**.

-O BIEN-

Pulse **2** para volver al paso **a** y seleccionar de nuevo el idioma.

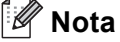

- Si se muestra el mensaje Escáner bloque. en la pantalla LCD, desbloquee el escáner inmediatamente y pulse **Detener/Salir**. (Consulte Libere el bloqueo del escáner en la página 5).
- Si ha configurado un idioma incorrecto, puede cambiarlo en el menú del panel de control del equipo. (**Menú**, **1**, **0**)

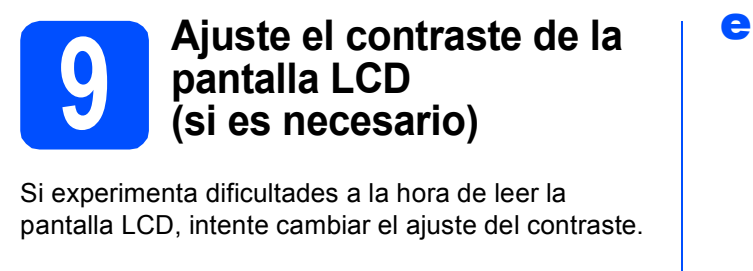

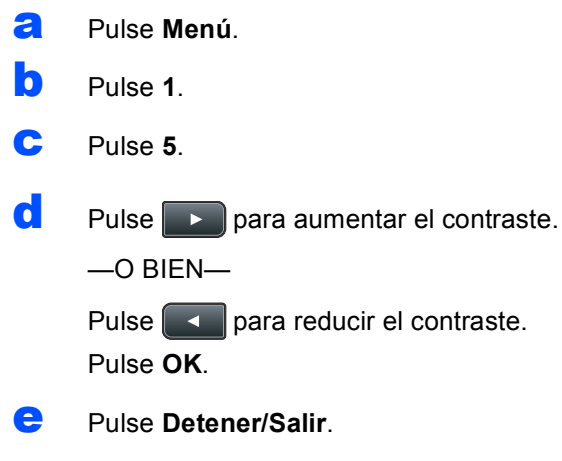

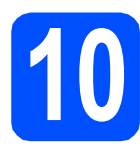

## Ajuste la fecha y la hora

Con este ajuste, la máquina asigna un nombre a los archivos creados utilizando la función Escanear a USB.

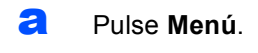

- Pulse 6.
- C Pulse 1.
- Introduzca los dos últimos dígitos correspondientes al año en el teclado de marcación y, a continuación, pulse OK.

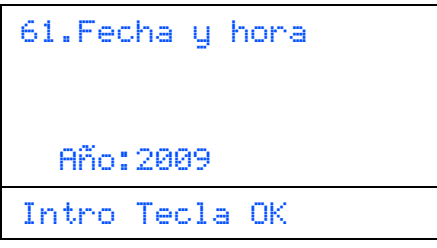

(Por ejemplo, introduzca **0**, **9** para introducir el año 2009).

Introduzca los dos dígitos correspondientes al mes en el teclado de marcación y, a continuación, pulse OK.

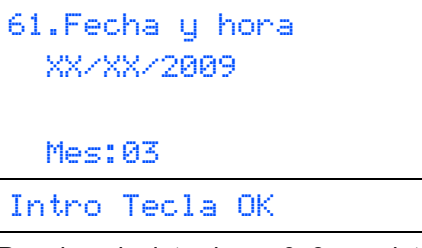

(Por ejemplo, introduzca **0**, **3** para introducir el mes de marzo).

Introduzca los dos dígitos correspondientes al día en el teclado de marcación y, a continuación, pulse **OK**.

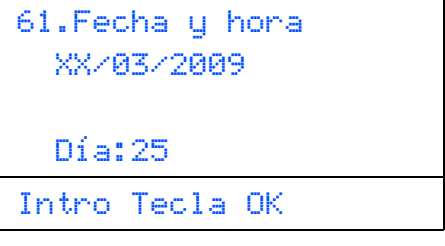

(Por ejemplo, introduzca 2, 5.)

Introduzca la hora en formato de 24 horas en el teclado de marcación y, a continuación, pulse OK.

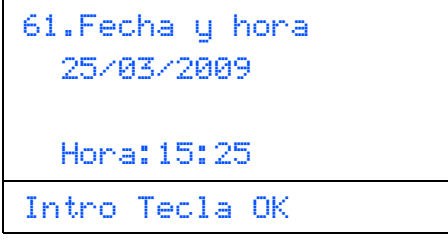

(Por ejemplo, introduzca **1 5**, **2 5** para introducir la hora 3:25 PM).

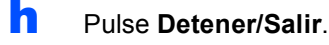

f

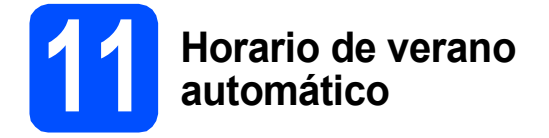

Es posible ajustar el equipo para que cambie automáticamente al horario de verano. El equipo adelantará una hora automáticamente durante la primavera, y retrocederá una hora en otoño.

| a | Pulse Menú.                                                 |
|---|-------------------------------------------------------------|
| b | Pulse <b>6</b> .                                            |
| С | Pulse 2.                                                    |
| d | Pulse o para seleccionar Si (o<br>No).<br>Pulse <b>OK</b> . |
| е | Pulse <b>Detener/Salir</b> .                                |

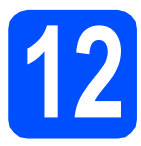

## Seleccione el tipo de conexión

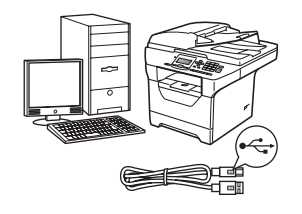

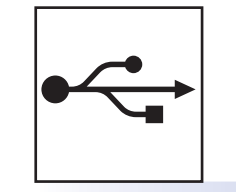

## Para usuarios de interfaz USB

 $Windows^{\mathbb{R}}$ , diríjase a la página 10 Macintosh $^{\mathbb{R}}$ , diríjase a la página 14

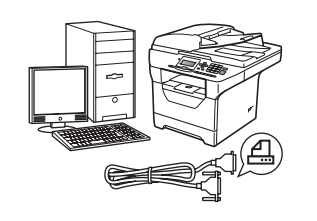

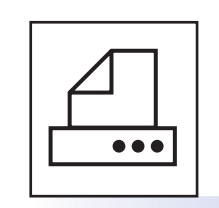

## Para cables de interfaz paralelo

Windows<sup>®</sup>, diríjase a la página 16

모

## Para redes cableadas

Windows<sup>®</sup>, diríjase a la página 20 Macintosh<sup>®</sup>, diríjase a la página 24

Si dispone de Windows Server<sup>®</sup> 2003/2008, consulte la *Guía del usuario en red* incluida en el CD-ROM.

Windows<sup>®</sup> | Macintosh<sup>®</sup>

USB

Paralelo

**Red cableada** 

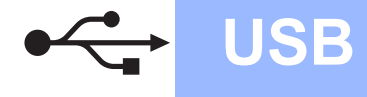

# Para usuarios de interfaz USB (para Windows<sup>®</sup> 2000 Professional/XP/XP Professional x64 Edition/ Windows Vista<sup>®</sup>)

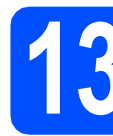

## Antes de efectuar la instalación

Asegúrese de que el ordenador se encuentre encendido y que haya iniciado sesión con derechos de administrador.

### **IMPORTANTE**

- NO conecte todavía el cable USB.
- Si hay otros programas ejecutándose, ciérrelos.
- Compruebe que no haya ningún dispositivo de memoria Flash USB insertado en la máquina.
- Es posible que la pantalla varíe en función del sistema operativo.
- EI CD-ROM suministrado incluye ScanSoft™ PaperPort™ 11SE. Este software es compatible con Windows<sup>®</sup> 2000 (SP4 o superior), XP (SP2 o superior), XP Professional x64 Edition y Windows Vista<sup>®</sup>. Actualice al Service Pack de Windows<sup>®</sup> más actual antes de instalar MFL-Pro Suite.
- Apague y desenchufe el equipo de la toma de CA, y desconéctelo del ordenador si ya había conectado un cable de interfaz.

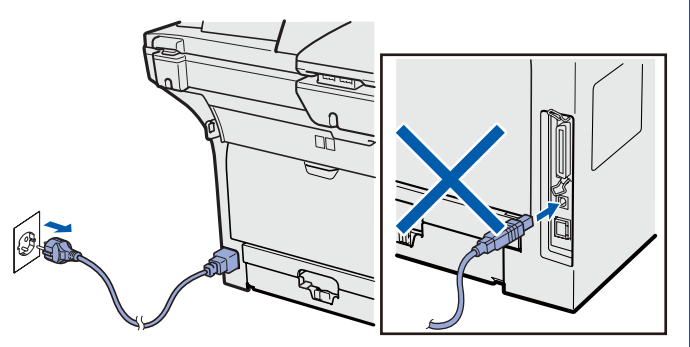

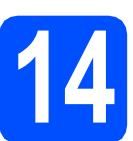

a

## Instale MFL-Pro Suite

Inserte el CD-ROM suministrado en la unidad de CD-ROM. Si aparece la pantalla de nombre de modelo, seleccione su equipo. Si aparece la pantalla de idioma, seleccione su idioma.

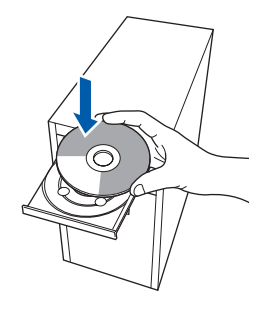

## 🖉 Nota

b

Si la pantalla de Brother no se muestra automáticamente, diríjase a **Mi PC (Equipo)**, haga doble clic en el icono correspondiente al CD-ROM y, a continuación, haga doble clic en **Start.exe**.

De este modo se abrirá el menú principal del CD-ROM. Haga clic en **Instalación inicial**.

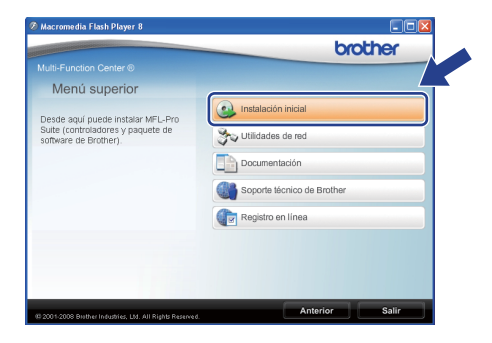

C Haga clic en Instale MFL-Pro Suite.

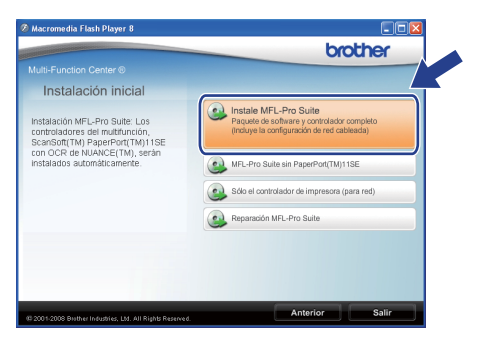

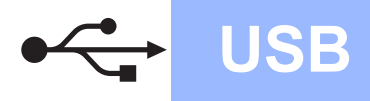

## Windows<sup>®</sup>

### 🖉 Nota

- Si la instalación no continúa automáticamente, expulse y, a continuación, vuelva a insertar el CD-ROM para abrir el menú principal o haga doble clic en el programa Start.exe de la carpeta raíz y continúe desde el paso c para instalar el software MFL-Pro Suite.
- En Windows Vista<sup>®</sup>, cuando aparezca la pantalla Control de cuentas de usuario, haga clic en Permitir.

| Control de cuentas de usuario                                                                       | × |
|----------------------------------------------------------------------------------------------------|---|
| 🕦 Un programa no identificado desea tener acceso a este equip                                       | ю |
| No ejecute el programa a menos de que conozca con certeza su procedencia o lo<br>haya usado antes.  |   |
| Inst32.exe<br>Editor no identificado                                                                |   |
| Cancelar<br>Desconozco el origen o la función de este proto.                                        |   |
| Permitir<br>Confio en este programa. Conozco su procedencia o lo he usado antes.                    | ) |
| © Detalles                                                                                          |   |
| El Control de cuentas de usuario le ayuda a impedir cualquier cambio no autorizado er<br>el equipo. | , |

d

#### Cuando aparezca la ventana del Contrato de licencia del software ScanSoft™ PaperPort™ 11SE, haga clic en Sí si está de acuerdo con el Contrato de licencia del software.

| trato de licencia                                                                                                    |                                                                                                    |
|----------------------------------------------------------------------------------------------------|----------------------------------------------------------------------------------------------------|
| a cuidadosamente el acuerdo de licencia siguiente.                                                                                                    |                                                                                                    |
| esione la tecla AV PÁG para ver el resto del acuerdo.                                                                                                    |                                                                                                    |
| uance Communications, Inc.                                                                                                    | ^                                                                                                    |
| CUERDO DE LICENCIA DE USUARIO FINAL                                                                                                    |                                                                                                    |
| I software y los materiales proporcionados con este acue<br>utorizados, no vendidos, y sólo se encuentran disponibles<br>on los términos de este acuerdo de licencia. Les este acu-<br>naterencia, instalación, cospis o utilización del software,<br>ondiciones impuestas en los términos de este acuerdo y p | rdo de licencia han sido<br>s para su utilización de acuerdo<br>uerdo detenidamente. Con la<br>el usuario acepta las<br>pasa a ser parte del mismo. Si |
| vcepta todos los términos del acuerdo de licencia? Si sek<br>talación se cerrará. Para instalar "PaperPort(TM) 11SE".                                                                                                    | ecciona No, el programa de<br>, es necesario aceptar estr                                                                                              |

- Ca instalación de ScanSoft™ PaperPort™ 11SE se iniciará automáticamente y, a continuación, se realizará la instalación de MFL-Pro Suite.
- Cuando aparezca la ventana del Contrato de licencia del software Brother MFL-Pro Suite, haga clic en Sí si está de acuerdo con el Contrato de licencia del software.

| ontrato de licencia                                                                                                    |       |
|----------------------------------------------------------------------------------------------------|-------|
| Lea cuidadosamente el acuerdo de licencia siguiente.                                                                                                    |       |
| Presione la tecla AV PÁG para ver el resto del acuerdo.                                                                                                    |       |
| Cardiot on expressive de formation de march the data de GMT MUREE de Renter MARTENTE (CONTRES) (CONTRES) | < (I) |
| Zocepta todos los términos del acuerdo de licencio? Si selecciona No, el programa de<br>instalación se cersará. Para instalar Brother MFL-Pro Suite, es necesario aceptar este our<br>arSinold                                                                                                    |       |
| (poept toos to termino del ouerdo de liernos (s) seleciones No, el pograna de<br>instalación se cersal. País instalas Brother MFL-Pro Sula, es necessio aceptar este<br>arbield                                                                                                    | <     |

Seleccione Conexión Local y, a continuación, haga clic en Siguiente. La instalación continuará.

| Tipo de Conexión                                                       |                                                     |
|------------------------------------------------------------------------|-----------------------------------------------------|
| Seleccione el tipo de conexión del dispo-                              | sitivo que desee instalar y haga clic en Siguiente. |
| Conexión Local<br>[cable USB o Pararelo]     Instalación Personalizada |                                                     |
| Conexión Red                                                           |                                                     |
|                                                                        |                                                     |

### 🖉 Nota

Si desea instalar el controlador PS (controlador BR-Script de Brother), seleccione

Instalación Personalizada y, a continuación, siga las instrucciones en pantalla. Cuando se muestre la pantalla Seleccionar componentes, seleccione Controlador de impresora PS y siga las instrucciones en pantalla.

 Si no desea supervisar el estado del equipo ni que se le envíen notificaciones de error desde el ordenador, desmarque la opción
 Activar Monitor de estado y, a continuación, haga clic en Siguiente.

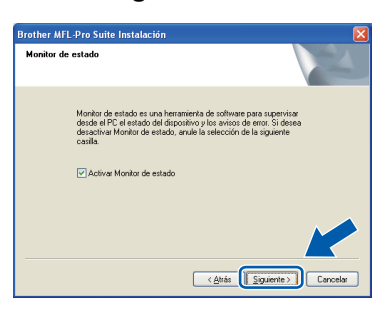

Cuando aparezca esta pantalla, diríjase al siguiente paso.

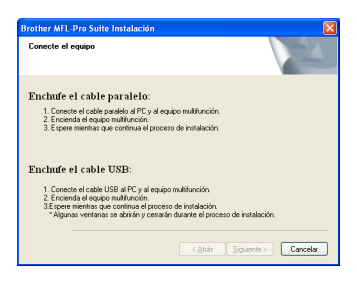

USB

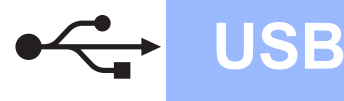

# Conecte el cable USB

### **IMPORTANTE**

- NO conecte el equipo a un puerto USB de un teclado o un concentrador USB sin alimentación eléctrica.
- Conecte el equipo directamente al ordenador.
- Extraiga la etiqueta que cubre el conector de la interfaz USB.

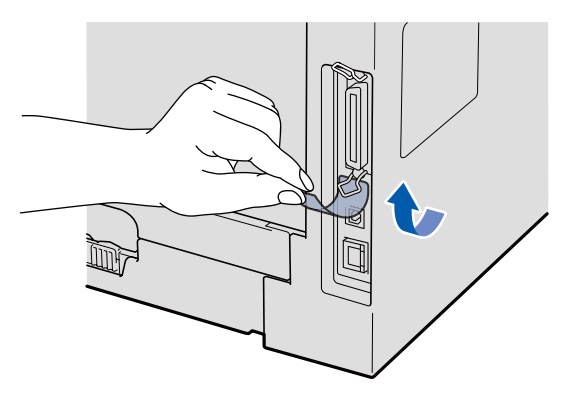

Conecte el cable USB al conector USB del equipo que se encuentra marcado con el símbolo — A continuación, conecte el cable al ordenador.

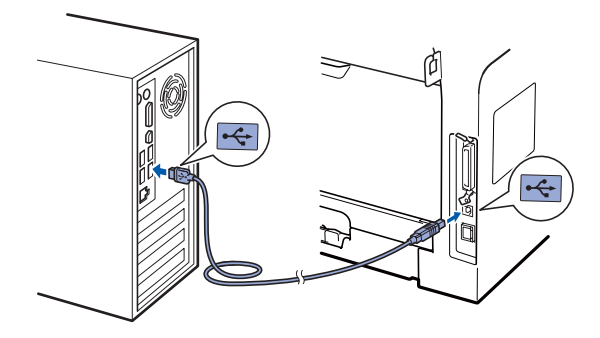

## 16

## Conecte el cable de alimentación

- a
- Inserte el cable de alimentación de CA en una toma de CA. Encienda el interruptor de encendido.

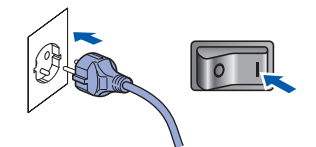

La instalación continuará automáticamente.

Las pantallas de instalación aparecen una detrás de otra.

### IMPORTANTE

NO cancele las pantallas durante la instalación. Es posible que las pantallas tarden unos segundos en aparecer.

 Cuando aparezca la pantalla
 Registro en línea, seleccione las opciones de su preferencia y siga las instrucciones que irán apareciendo en pantalla. Cuando haya completado el proceso de registro, cierre el navegador web para volver a esta ventana. A continuación, haga clic en Siguiente.

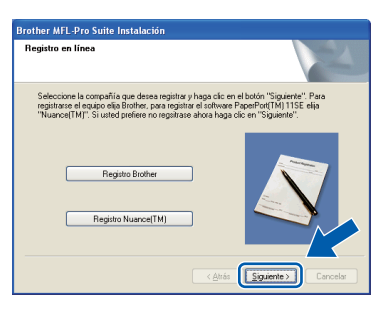

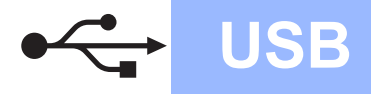

## Windows®

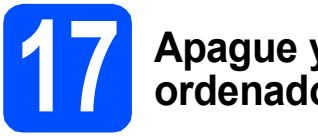

## Apague y reinicie el ordenador

Haga clic en Finalizar para reiniciar el equipo. Una vez reiniciado el ordenador, deberá iniciar la sesión con derechos de administrador.

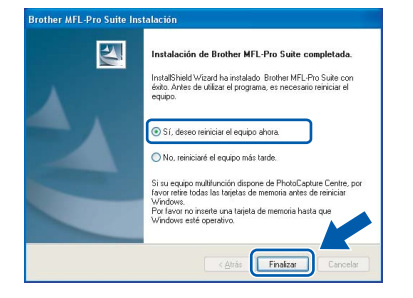

#### 🖉 Nota

Si se muestra un mensaje de error durante la instalación del software, ejecute Diagnóstico de la Instalación, que se encuentra ubicado en Inicio/Todos los programas/Brother /DCP-XXXX (donde DCP-XXXX es el nombre de su modelo).

Si aparece esta pantalla, seleccione el ajuste de actualización del firmware y haga clic en Aceptar.

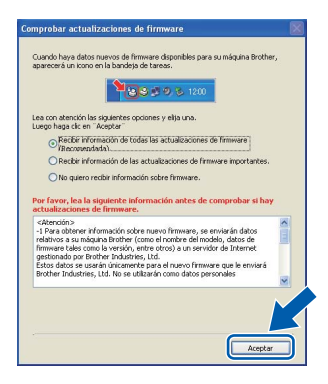

### 🖉 Nota

Es necesario disponer de acceso a Internet para llevar a cabo la actualización del firmware.

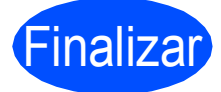

La instalación se habrá completado.

## 🖉 Nota

#### Controlador de impresora XML Paper Specification

El controlador de impresora XML Paper Specification es el más adecuado para imprimir desde aplicaciones que utilizan documentos de XML Paper Specification. Puede descargar el controlador más reciente en el sitio web de Brother Solutions Center, en la página <u>http://solutions.brother.com/</u>.

USB

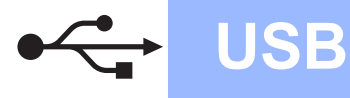

## Para usuarios de interfaz USB (Mac OS<sup>®</sup> X 10.3.9 o superior)

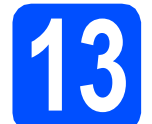

## Antes de efectuar la instalación

a Asegúrese de que el equipo se encuentra conectado a la alimentación y que el ordenador Macintosh<sup>®</sup> se encuentra encendido. Debe iniciar la sesión con derechos de administrador.

### IMPORTANTE

Compruebe que no haya ningún dispositivo de memoria Flash USB insertado en la máquina.

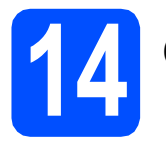

## Conecte el cable USB

### IMPORTANTE

- NO conecte el equipo a un puerto USB de un teclado o un concentrador USB sin alimentación eléctrica.
- Conecte el equipo directamente al ordenador Macintosh<sup>®</sup>.
- a Extraiga la etiqueta que cubre el conector de la interfaz USB.

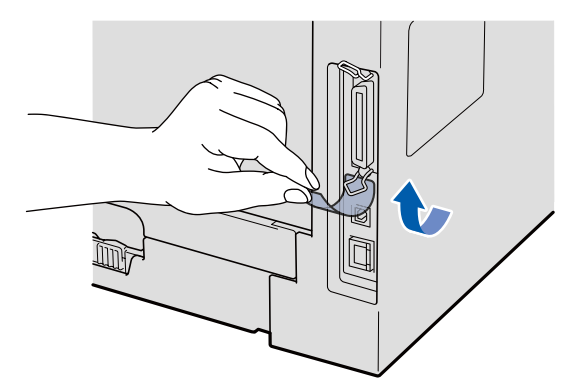

b Conecte el cable USB al conector USB del equipo que se encuentra marcado con el símbolo 兵. A continuación, conecte el cable al ordenador.

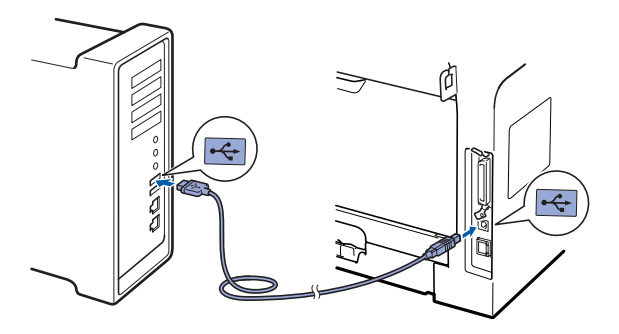

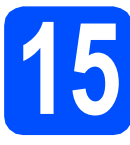

## **Instale MFL-Pro Suite**

- a
  - Inserte el CD-ROM suministrado en la unidad de CD-ROM.

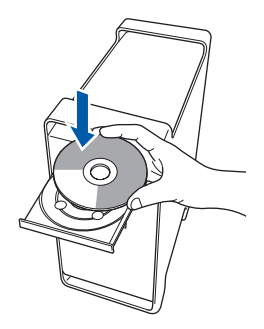

b Haga doble clic en Start Here OSX para llevar a cabo la instalación.

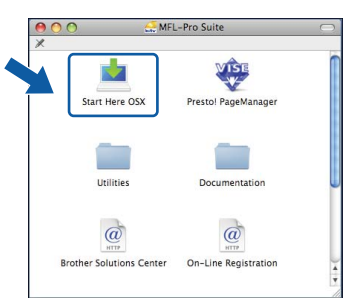

Espere unos segundos a que el software se instale. Una vez instalado, haga clic en Reiniciar para finalizar la instalación del software.

### 🖉 Nota

Consulte la Guía del usuario del software en el CD-ROM para instalar el controlador PS. (Controlador BR-Script de Brother)

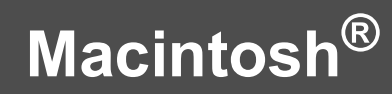

C El software de Brother buscará el dispositivo de Brother. Durante este período de tiempo, aparecerá la siguiente pantalla.

USB

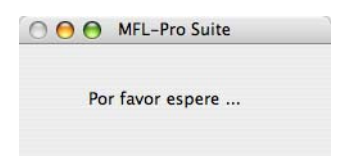

C Seleccione el equipo de la lista y, a continuación, haga clic en **OK**.

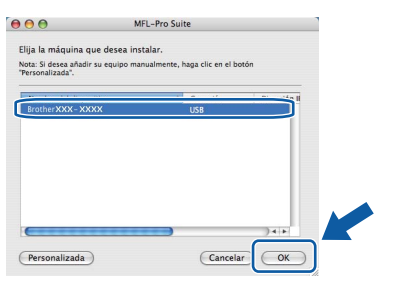

Cuando aparezca esta pantalla, haga clic en **OK**.

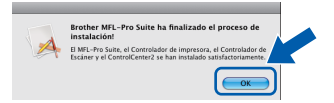

La instalación del software MFL-Pro Suite se habrá completado. Vaya al paso **16** en la página 15.

## **o** Instale el software Presto! PageManager

Una vez se ha instalado Presto! PageManager, la capacidad de OCR se agrega a Brother ControlCenter2. Con Presto! PageManager podrá escanear, compartir y organizar fácilmente fotografías y documentos.

Haga doble clic en Presto! PageManager y siga las instrucciones que aparecen en pantalla.

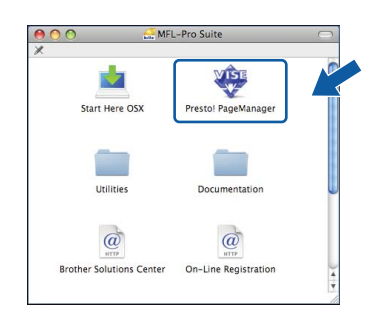

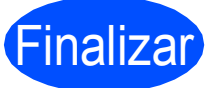

La instalación se habrá completado.

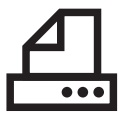

## Para usuarios de la interfaz paralelo (para Windows<sup>®</sup> 2000 Professional/XP/XP Professional x64 Edition)

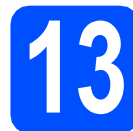

## Antes de efectuar la instalación

Asegúrese de que el ordenador se encuentre encendido y que haya iniciado sesión con derechos de administrador.

### **IMPORTANTE**

- NO conecte todavía el cable paralelo.
- Si hay otros programas ejecutándose, ciérrelos.
- Compruebe que no haya ningún dispositivo de memoria Flash USB insertado en la máquina.
- Es posible que la pantalla varíe en función del sistema operativo.
- EI CD-ROM suministrado incluye ScanSoft™ PaperPort™ 11SE. Este software es compatible con Windows<sup>®</sup> 2000 (SP4 o superior), XP (SP2 o superior) y XP Professional x64 Edition. Actualice al Service Pack de Windows<sup>®</sup> más actual antes de instalar MFL-Pro Suite.
- Apague y desenchufe el equipo de la toma de CA, y desconéctelo del ordenador si ya había conectado un cable de interfaz.

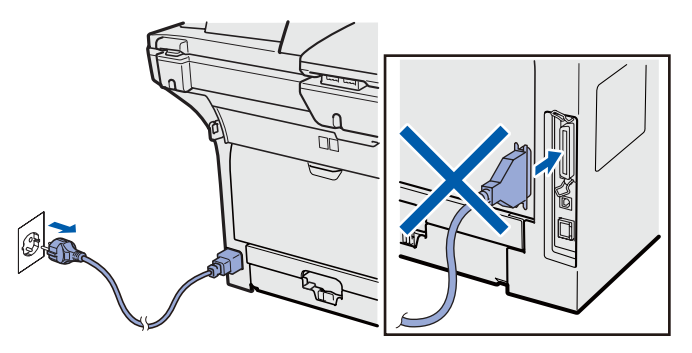

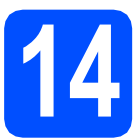

## Instale MFL-Pro Suite

Inserte el CD-ROM suministrado en la unidad de CD-ROM. Si aparece la pantalla de nombre de modelo, seleccione su equipo. Si aparece la pantalla de idioma, seleccione su idioma.

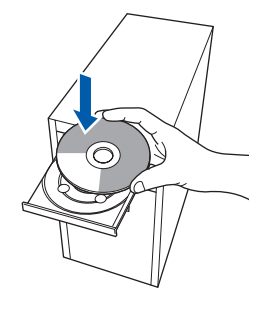

## 🖉 Nota

Si la pantalla de Brother no se muestra automáticamente, diríjase a **Mi PC (Equipo)**, haga doble clic en el icono correspondiente al CD-ROM y, a continuación, haga doble clic en **Start.exe**.

De este modo se abrirá el menú principal del CD-ROM. Haga clic en Instalación inicial.

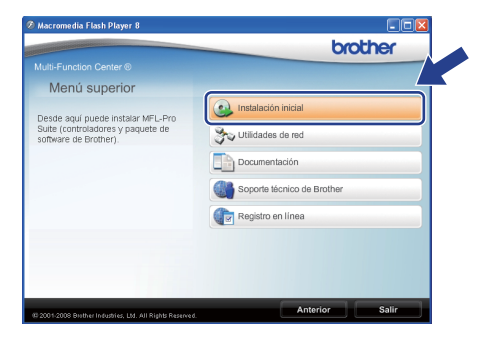

#### C Haga clic en Instale MFL-Pro Suite.

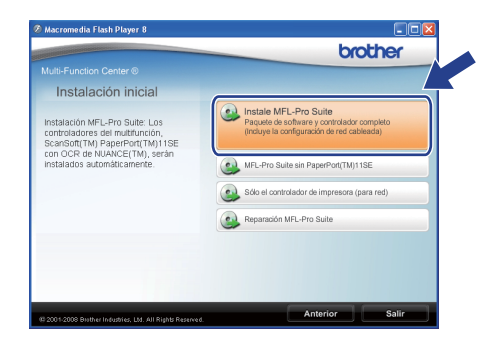

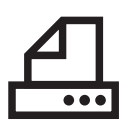

## Paralelo

## Windows®

#### 🖉 Nota

d

Si la instalación no continúa automáticamente, expulse y, a continuación, vuelva a insertar el CD-ROM para abrir el menú principal o haga doble clic en el programa **Start.exe** de la carpeta raíz y continúe desde el paso **c** para instalar el software MFL-Pro Suite.

Cuando aparezca la ventana del Contrato de licencia del software ScanSoft™ PaperPort™ 11SE, haga clic en Sí si está de acuerdo con el Contrato de licencia del software.

| ntrato de licencia                                                                                                    |        |
|----------------------------------------------------------------------------------------------------|--------|
| ea cuidadosamente el acuerdo de licencia siguiente.                                                                                                    |        |
| Presione la tecla AV PÁG para ver el resto del acuerdo.                                                                                                    |        |
| Nuance Communications, Inc.                                                                                                    | ^      |
| ACUERDO DE LICENCIA DE USUARIO FINAL                                                                                                    |        |
| El software y los materiales proporcionados con este acuerdo de licencia han sido<br>autorizados, no vendidos, y zóle se encuentran disponibles para su utilización de acuerdo<br>con los térmicos de esta exuerdo de los consida de acuerdo delendiamente. Con la<br>terreferencia, instalación, copia o utilización del software, el usuario acepta los<br>condiciones impuestan en los térmicos de este acuerdo y pasa a se na parte del mismo. Si | ,<br>, |
| Acepta todos los términos del acuerdo de licencia? Si selecciona No, el programa de<br>nstalación se cerrará. Para instalar "PaperPort(TM) 11SE", es necesario aceptar estrucuerdo.                                                                                                    |        |
| transferencia, intralación, cogia o utilización del software, el unario acepta las<br>condiciones impuestas en los ferminos de este acuendo y pasea a ser parte del mismo. Si<br>Acepta todos los ferminos del acuendo de licencia? Si refecciona No, el programa de<br>instación se censal. Para instalar "Repei?ort[16] 115E", en encesario aceptar est<br>acuendo.                                                                                 |        |

- Ca instalación de ScanSoft™ PaperPort™ 11SE se iniciará automáticamente y, a continuación, se realizará la instalación de MFL-Pro Suite.
- Cuando aparezca la ventana del Contrato de licencia del software Brother MFL-Pro Suite, haga clic en Sí si está de acuerdo con el Contrato de licencia del software.

| ontrato de licencia                                                                                                    |                                                                                                    | And and a second second                                                                                                    |
|----------------------------------------------------------------------------------------------------|----------------------------------------------------------------------------------------------------|----------------------------------------------------------------------------------------------------|
| Lea cuidadosamente el acuerdo de lic                                                                                                    | cencia siguiente.                                                                                                    |                                                                                                    |
| Presione la tecla AV PÁG para ver el r                                                                                                    | resto del acuerdo.                                                                                                    |                                                                                                    |
| Contrato de concesión de licencia de<br>IMPORTANTE-LEA DETENIDANE!<br>de usuario final ("EULA") de un contra<br>Ld. (en lo sucerivo, "Brotheri"), que a<br>la sucerivo, "StoFTWARE" ("gue a si<br>de diálogo. Al pulsar "Yes" (Si), uster<br>presente contrato, no obrecida la concesión de<br>contrato, no obrecida la concesión de<br>estará autorizado para user el SOFTWA | usuario final para SOFTWARE de B<br>UTE: El presente contrato de conceso<br>to formal entre el usuario final y Brat<br>tajo tas condiciones de uso del coltu-<br>natalará si putará el boltor "Yes" (SI)<br>d admite expresamente quedar vincu<br>richo con los terminos recogidos en el<br>6 locnois para el SOFTWARE. En d<br>VARE. | rother<br>ión de licencia<br>her Industries,<br>are Brother (en<br>le este cuadro<br>ado por el<br>presente<br>cho caso, no<br>incluirá |
| Acepta todos los términos del acuero<br>nstalación se cerrará. Para instalar Br                                                                                                    | do de licencia? Si selecciona No, el p<br>other MFL-Pro Suite, es necesario ac                                                                                                    | rograma de<br>reptar este voue                                                                                                    |

Seleccione Conexión Local y, a continuación, haga clic en Siguiente. La instalación continuará.

| ipo de Conexión                            |                                                   |
|--------------------------------------------|---------------------------------------------------|
| Seleccione el tipo de conexión del disposi | tivo que desee instalar y haga clic en Siguiente. |
| Conexión Local<br>(coble USB o Pararelo)   | /->>                                              |
| Conexión Red                               |                                                   |
|                                            | < Attás Siguiente > Cancela                       |

## 🖉 Nota

ī

Si desea instalar el controlador PS (controlador BR-Script de Brother), seleccione **Instalación Personalizada** y, a continuación,

siga las instrucciones en pantalla. Cuando se muestre la pantalla **Seleccionar componentes**, seleccione **Controlador de impresora PS** y siga las instrucciones en pantalla.

 Si no desea supervisar el estado del equipo ni que se le envíen notificaciones de error desde el ordenador, desmarque la opción
 Activar Monitor de estado y, a continuación, haga clic en Siguiente.

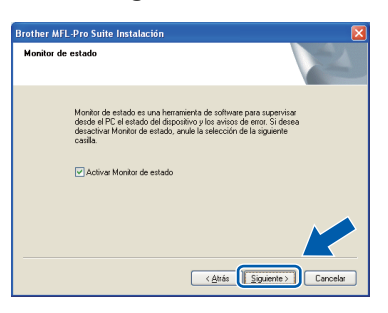

Cuando aparezca esta pantalla, diríjase al siguiente paso.

| rother MFL-Pro Suite Instalación                                                                                                    |                                                                                     |
|----------------------------------------------------------------------------------------------------|-------------------------------------------------------------------------------------|
| Conecte el equipo                                                                                                    |                                                                                     |
| Enchufe el cable paralelo:                                                                                                    |                                                                                     |
| <ol> <li>Conecte el cable paralelo al PC y al e</li> <li>Encienda el equipo multifunción.</li> <li>Espere mientras que continua el proc</li> </ol>                                       | equipo multifunción.<br>ceso de instalación.                                        |
| Enchufe el cable USB:                                                                                                    |                                                                                     |
| <ol> <li>Conecte el cable USB al PC y al equi<br/>2. Encienda el equipo multífunción.</li> <li>Spere mientras que continua el proce<br/>"Algunas ventanas se abrirán y certar</li> </ol> | upo multifunción.<br>reso de instalación.<br>rán durante el proceso de instalación. |
|                                                                                                    | < Atrás Siquiente > Cancelar                                                        |

Paralelo

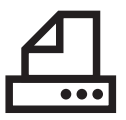

## Paralelo

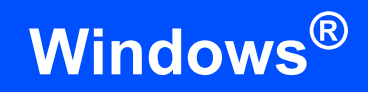

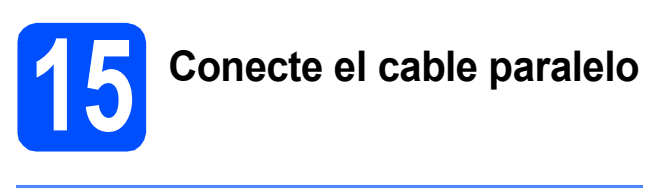

## **IMPORTANTE**

Conecte el equipo directamente al ordenador.

Conecte el cable de interfaz paralelo al ordenador y, a continuación, conéctelo al equipo.

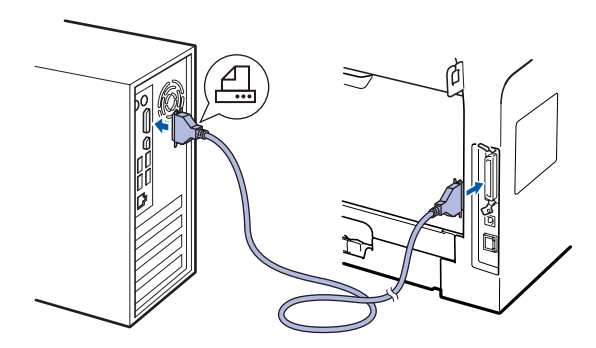

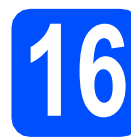

## Conecte el cable de alimentación

Inserte el cable de alimentación de CA en una toma de CA. Encienda el interruptor de encendido.

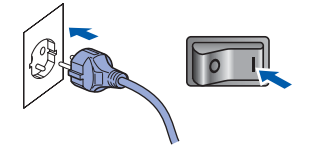

La instalación continuará automáticamente. Las pantallas de instalación aparecen una

detrás de otra.

 Efectúe una de las acciones siguientes:
 ■ Los usuarios de Windows<sup>®</sup> 2000 Professional deberán hacer clic en Siguiente.

b

| Conecte el equipo                                                                                                    |                                                                                                    |
|----------------------------------------------------------------------------------------------------|----------------------------------------------------------------------------------------------------|
| Enchufe el cable parale                                                                                                    | elo:                                                                                                    |
| <ol> <li>Conecte el cable paralelo al<br/>2. Encienda el equipo multifun<br/>3. Pulse el botón Siguiente y di<br/>4. Después de reiniciar el PC, p</li> </ol> | PC y al equipo multifunción.<br>;ión<br>espués el botón Finalizar para reiniciar el PC.<br>por favor espere hasta que se complete la instalación. |
| Enchufe el cable USB:                                                                                                    |                                                                                                    |
| <ol> <li>Conecte el cable USB al PO<br/>2. Encienda el equipo multifuni<br/>3.Espere mientras que continu<br/>"Algunas ventanas se abrirá</li> </ol>          | 2 y al equipo multifunción.<br>Sión.<br>a el proceso de instalación.<br>n y cerrarán durante el proceso de instalación.                           |
|                                                                                                    | < Arrós Siguiente > Cancelar                                                                                                    |

Si se muestra esta pantalla, haga clic en Aceptar.

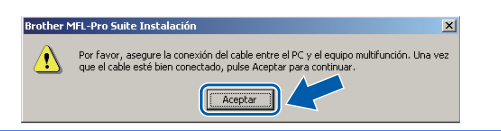

Los usuarios de Windows<sup>®</sup> XP/XP Professional x64 Edition deberán esperar unos instantes, ya que la instalación de los controladores Brother se iniciará automáticamente. Las pantallas aparecen una detrás de otra.

#### **O** IMPORTANTE

С

NO cancele las pantallas durante la instalación. Es posible que las pantallas tarden unos segundos en aparecer.

Cuando aparezca la pantalla **Registro en línea**, seleccione las opciones de su preferencia y siga las instrucciones que irán apareciendo en pantalla. Cuando haya completado el proceso de registro, cierre el navegador web para volver a esta ventana. A continuación, haga clic en **Siguiente**.

| Brother MFL-Pro Suite Instalación                                                                                                    |                                                                                                    |
|----------------------------------------------------------------------------------------------------|----------------------------------------------------------------------------------------------------|
| Registro en línea                                                                                                    |                                                                                                    |
| Seleccione la compañía que desea registrar<br>registrarse el equipo elija Brother, para regist<br>"Nuance[TM]". Si usted prefiere no registrar | y haga các en el botón "Siguiente". Para<br>lar el software PaperPort(TM) 11SE elija<br>e ahora haga clic en "Siguiente". |
| Registro Brother                                                                                                    |                                                                                                    |
| Registro Nuance(TM)                                                                                                    |                                                                                                    |
|                                                                                                    | < Attás Siguiente > Cancelar                                                                                              |

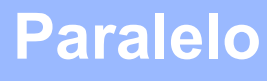

## Windows®

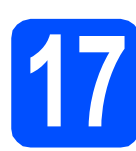

...

## Apague y reinicie el ordenador

Haga clic en Finalizar para reiniciar el equipo. Una vez reiniciado el ordenador, deberá iniciar la sesión con derechos de administrador.

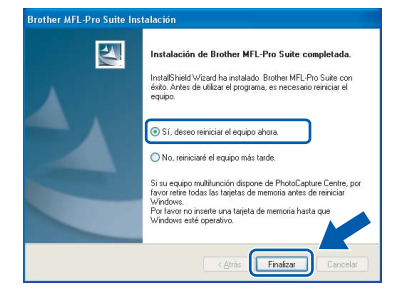

#### 🖉 Nota

Si se muestra un mensaje de error durante la instalación del software, ejecute Diagnóstico de la Instalación, que se encuentra ubicado en Inicio/Todos los programas/Brother /DCP-XXXX LPT (donde DCP-XXXX es el nombre de su modelo).

Si aparece esta pantalla, seleccione el ajuste de actualización del firmware y haga clic en Aceptar.

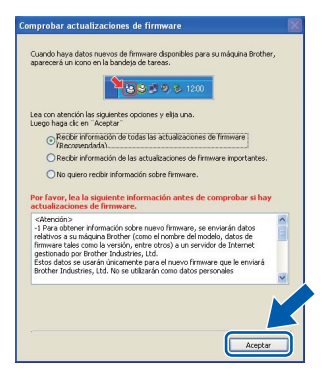

### 🖉 Nota

Es necesario disponer de acceso a Internet para llevar a cabo la actualización del firmware.

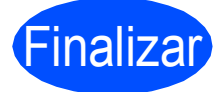

La instalación se habrá completado.

## 🖗 Nota

#### Controlador de impresora XML Paper Specification

El controlador de impresora XML Paper Specification es el más adecuado para imprimir desde aplicaciones que utilizan documentos de XML Paper Specification. Puede descargar el controlador más reciente en el sitio web de Brother Solutions Center, en la página http://solutions.brother.com/.

Paralelo

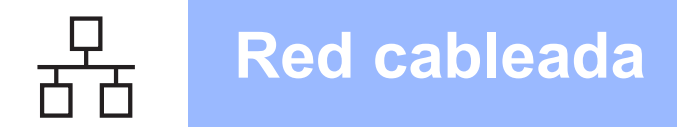

## Para usuarios de interfaz de red cableada (para Windows<sup>®</sup> 2000 Professional/XP/XP Professional x64 Edition/ Windows Vista<sup>®</sup>)

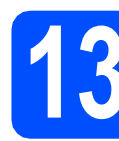

## Antes de efectuar la instalación

Asegúrese de que el ordenador se encuentre encendido y que haya iniciado sesión con derechos de administrador.

### **IMPORTANTE**

- Si hay otros programas ejecutándose, ciérrelos.
- Compruebe que no haya ningún dispositivo de memoria Flash USB insertado en la máquina.
- Es posible que las pantallas varíen en función del sistema operativo.
- EI CD-ROM suministrado incluye ScanSoft™ PaperPort™ 11SE. Este software es compatible con Windows<sup>®</sup> 2000 (SP4 o superior), XP (SP2 o superior), XP Professional x64 Edition y Windows Vista<sup>®</sup>. Actualice al Service Pack de Windows<sup>®</sup> más actual antes de instalar MFL-Pro Suite.

## IMPORTANTE

Desactive cualquier software de firewall personal (más allá del firewall de Windows<sup>®</sup>) y aplicaciones antivirus o antispyware durante la instalación.

Desenchufe el equipo de la toma de corriente de CA.

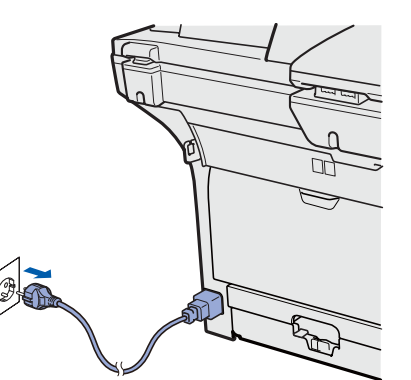

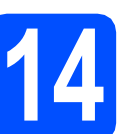

## Conecte el cable de red

a

Conecte el cable de interfaz de red al conector LAN marcado con un símbolo 🔡 y, a

continuación, conéctelo a un puerto libre del concentrador.

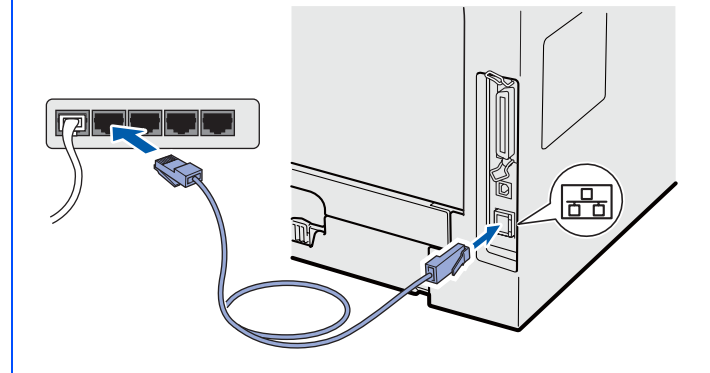

## Conecte el cable de alimentación

Inserte el cable de alimentación de CA en una toma de CA. Encienda el interruptor de encendido.

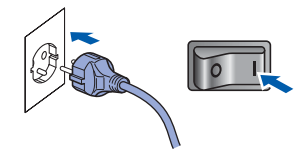

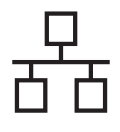

## **Red cableada**

## Windows<sup>®</sup>

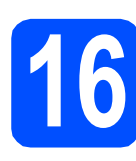

## Instale MFL-Pro Suite

Inserte el CD-ROM suministrado en la unidad de CD-ROM. Si aparece la pantalla de nombre de modelo, seleccione su equipo. Si aparece la pantalla de idioma, seleccione su idioma.

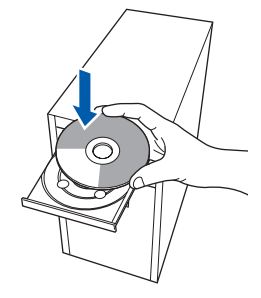

#### 🖉 Nota

Si la pantalla de Brother no se muestra automáticamente, diríjase a **Mi PC (Equipo)**, haga doble clic en el icono correspondiente al CD-ROM y, a continuación, haga doble clic en **Start.exe**.

De este modo se abrirá el menú principal del CD-ROM. Haga clic en Instalación inicial.

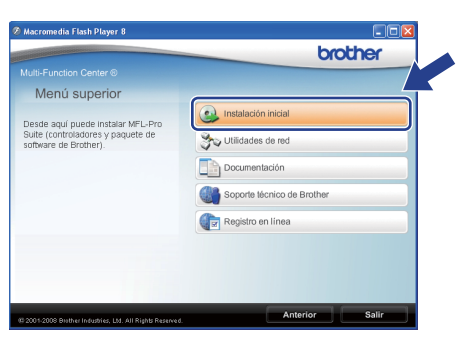

C Haga clic en Instale MFL-Pro Suite.

| 🔊 Macromedia Flash Player 8                                                                                                 |                                                                                                    |
|----------------------------------------------------------------------------------------------------|----------------------------------------------------------------------------------------------------|
| Multi-Function Center ®                                                                                                    | brother                                                                                                    |
| Instalación Inicial<br>Instalación MFL-Pro Suite: Los<br>controladores del multifunción,<br>ScanSoft(TM) PaperPort(TM) 11SE | Instale MFL-Pro Suite     Paquete de software y controlador completo     (induye la configuración de red cabileada) |
| con OCR de NUANCE(TM), serán<br>instalados automáticamente.                                                                 | MFL-Pro Suite sin PaperPort(TM)11SE                                                                                 |
|                                                                                                    | Reparación MFL-Pro Suite                                                                                            |
|                                                                                                    | Reparación MFL-Pro Suite                                                                                            |
| _                                                                                                    | Anterior Salir                                                                                                    |

🖉 Nota

e

f

- Si la instalación no continúa automáticamente, expulse y, a continuación, vuelva a insertar el CD-ROM para abrir el menú principal o haga doble clic en el programa Start.exe de la carpeta raíz y continúe desde el paso c para instalar el software MFL-Pro Suite.
- En Windows Vista<sup>®</sup>, cuando aparezca la pantalla Control de cuentas de usuario, haga clic en Permitir.

| Control de cuentas de usuario                                                                       |
|----------------------------------------------------------------------------------------------------|
| 🕐 Un programa no identificado desea tener acceso a este equipo                                      |
| No ejecute el programa a menos de que conozca con certeza su procedencia o lo<br>haya usado antes.  |
| Inst32.exe<br>Editor no identificado                                                                |
| Cancelar<br>Desconozco el origen o la función de este proto-<br>1.                                  |
| Permitir<br>Confio en este programa. Conozco su procedencia o lo he usado antes.                    |
| © Detalles                                                                                          |
| El Control de cuentas de usuario le ayuda a impedir cualquier cambio no autorizado en<br>el equipo. |

C Cuando aparezca la ventana del Contrato de licencia del software ScanSoft™ PaperPort™ 11SE, haga clic en Sí si está de acuerdo con el Contrato de licencia del software.

| ontrato de licencia                                                                                                    |                                             |
|----------------------------------------------------------------------------------------------------|---------------------------------------------|
| Lea cuidadosamente el acuerdo de licencia siguiente.                                                                                                    |                                             |
| Presione la tecla AV PÁG para ver el resto del acuerdo.                                                                                                    |                                             |
| Nuance Communications, Inc.                                                                                                    | ~                                           |
| ACUERDO DE LICENCIA DE USUARIO FINAL                                                                                                    |                                             |
| El software y los materiales proporcionados con este acuerdo de licencia han s<br>autorizados, no vendidos, y sólo se encuentran dispontible para su utilización<br>con los térmicos de este acuerdo de lecencia. Las este acuerdo detendiamente<br>transferencia, instalación, copia o utilización del software, el uturan o scepta las<br>condiciones injunciatas en los térmicos de este acuerdo y para a ser parte de l | ido<br>te acuerdo<br>a. Con la<br>mismo. Si |
| /Acepta todos los términos del acuerdo de licencia? Si selecciona No, el progra<br>instalación se cerrará. Para instalar "PaperPott[TM] 115E", es necesario acept<br>acuerdo.                                                                                                    | ama de<br>ar estv                           |
|                                                                                                    |                                             |

- La instalación de ScanSoft™ PaperPort™ 11SE se iniciará automáticamente y, a continuación, se realizará la instalación de MFL-Pro Suite.
- Cuando aparezca la ventana del Contrato de licencia del software Brother MFL-Pro Suite, haga clic en Sí si está de acuerdo con el Contrato de licencia del software.

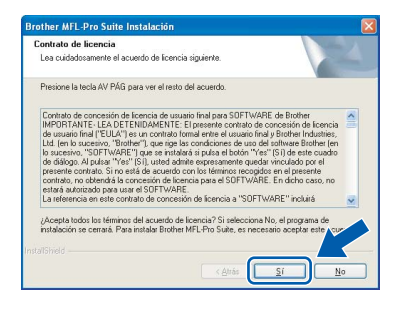

## Windows®

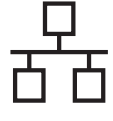

Q

Seleccione **Conexión Red** y, a continuación, haga clic en **Siguiente**.

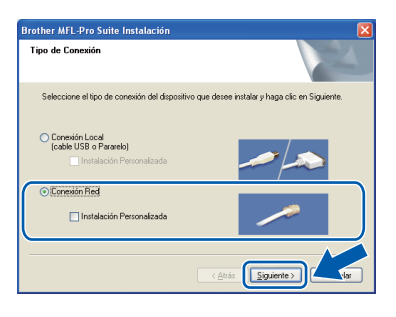

### 🖉 Nota

Si desea instalar el controlador PS (controlador BR-Script de Brother), seleccione **Instalación Personalizada** y, a continuación,

siga las instrucciones en pantalla. Cuando se muestre la pantalla **Seleccionar componentes**, seleccione **Controlador de impresora PS** y siga las instrucciones en pantalla.

Cuando se muestre esta pantalla, los usuarios de Windows<sup>®</sup> XP SP2/XP Professional x64 Edition/Windows Vista<sup>®</sup> deberán seleccionar **Cambie la configuración de puertos del cortafuegos para permitir la conexión en red y continúe con la instalación. (se recomienda)** y hacer clic en **Siguiente**.

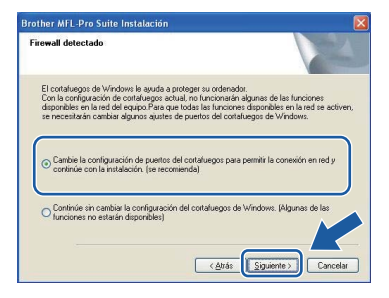

Si no utiliza Firewall de Windows<sup>®</sup>, consulte la *Guía del usuario* del software para obtener información sobre cómo añadir los siguientes puertos de red.

- Para el escaneado en red, añada el puerto UDP 54925.
- Si sigue teniendo problemas con la conexión de red, añada el puerto UDP 137.

Si el equipo está configurado para su uso en red, seleccione el equipo de la lista y, a continuación, haga clic en **Siguiente**.

| Brother MFL-Pro Sui   | te Instalación     |                     | ×                    |
|-----------------------|--------------------|---------------------|----------------------|
| Elija el equipo multi | unción Brother g   | ue desea instalar.  |                      |
| Nombre del nodo       | Dirección IP       | Madela              | Tipo de podo         |
| BRNICOCCIOCOCCIOCOC   | xxx, xxx, xxx, xxx | - XXX - XXXX        | NC-XXXX              |
|                       |                    |                     |                      |
| <                     | Conf               | igurar dirección IP | Actualizar           |
|                       |                    | <u>Atrás</u>        | Siguiente > Lanceiar |

### 🖉 Nota

- Para saber la dirección IP y el nombre de nodo del equipo, imprima la lista de configuración de la red. Consulte Impresión de la lista de configuración de red *en la página 28.*
- Si no se encuentra la máquina en la red, aparecerá la pantalla siguiente.

| 2 | No se pudo encontrar ningún dispositivo en la red<br>Asegúrese de que                                                                                                    |
|---|----------------------------------------------------------------------------------------------------|
|   | -El dispositivo está encendido.<br>-El cable de red está conectado firmemente al dispositivo.<br>-El PC está conectado en red.<br>-Los auxiess de red se han configurado correctamente.<br>-El contafuegos en el PC está desactivado.<br>(Consulte al proveedor del PC o del software de seguridad para obtener mayor información.) |
|   | ¿Desea volver a inetntar la búsqueda del dispositivo otra vez?                                                                                                    |

Confirme la configuración de red siguiendo las instrucciones en pantalla.

 Si el equipo no está configurado para su uso en red, aparece la siguiente pantalla.

| Brother MFL-Pro Suite Instalación 🛛 🛛                                  |
|------------------------------------------------------------------------|
| Encontrar equipos sin configurar<br>Configurar dirección IP<br>Aceptar |

Haga clic en **Aceptar** y, a continuación, haga clic en **Configurar dirección IP**. Siga las instrucciones en pantalla para introducir una dirección IP para el equipo que sea compatible con su red.

Si no desea supervisar el estado del equipo ni que se le envíen notificaciones de error desde el ordenador, desmarque la opción **Activar Monitor de estado** y, a continuación, haga clic en **Siguiente**.

| Monitor d | e estado                                                                                                    |            |
|-----------|----------------------------------------------------------------------------------------------------|------------|
|           | Monitor de estado es una herantienta de software para supervi<br>dende 4PC el estados del dispositivo y los avisos de erea: So de<br>descritiva Monitor de estado, anule la refección de la siguente<br>casila. | 10/<br>190 |
|           | < Abás 11 Siguerre                                                                                                    | Cancelar   |

La instalación de los controladores de Brother se iniciará automáticamente. Las pantallas de instalación aparecen una detrás de otra.

#### IMPORTANTE

NO cancele las pantallas durante la instalación. Es posible que las pantallas tarden unos segundos en aparecer.

h

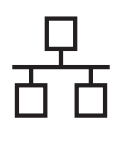

## **Red cableada**

## Windows®

### 🖉 Nota

En Windows Vista<sup>®</sup>, cuando aparezca esta pantalla, marque la casilla de verificación y haga clic en **Instalar** para completar la instalación correctamente.

| Seguridad de Windows                                                                                                   | 8                                                                  |
|----------------------------------------------------------------------------------------------------|--------------------------------------------------------------------|
| Desea instalar este software de disposit<br>Nombre: Brother Dispositivos de imagen<br>Editor: Brother Industries, Itd. | tivo?                                                              |
| Siempre confiar en el software de "Brother<br>Industries, Itd.".                                                       | Instalar No instalar                                               |
| Sólo debería instalar software de controlador de<br>decidir qué software de dispositivo es seguro pa                   | proveedores en los que confíe. ¿ <u>Cómo puedo</u><br>ra instalar? |

#### Cuando aparezca la pantalla

**Registro en línea**, seleccione las opciones de su preferencia y siga las instrucciones que irán apareciendo en pantalla. Cuando haya completado el proceso de registro, cierre el navegador web para volver a esta ventana. A continuación, haga clic en **Siguiente**.

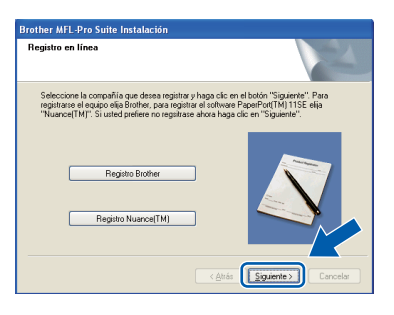

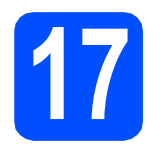

## Apague y reinicie el ordenador

Haga clic en Finalizar para reiniciar el equipo. Una vez reiniciado el ordenador, deberá iniciar la sesión con derechos de administrador.

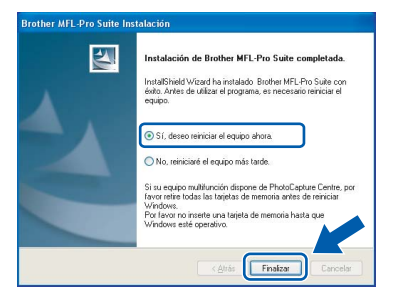

### 🖉 Nota

Si se muestra un mensaje de error durante la instalación del software, ejecute Diagnóstico de la Instalación, que se encuentra ubicado en Inicio/Todos los programas/Brother/ DCP-XXXX LAN (donde DCP-XXXX es el nombre de su modelo). Si aparece esta pantalla, seleccione el ajuste de actualización del firmware y haga clic en Aceptar.

|                                                                                | <b>1200 10 10 1200</b>                                                                                                    |
|--------------------------------------------------------------------------------|----------------------------------------------------------------------------------------------------|
| Lea con atencio<br>Luego haga clic                                             | in las siguientes opciones y elija una.<br>en "Aceptar"                                                                                                    |
| Recibir                                                                        | información de todas las actualizaciones de firmivare )<br>rendivría).                                                                                                    |
| ORecibir                                                                       | información de las actualizaciones de firmware importantes.                                                                                                    |
| ONo qui                                                                        | ero recibir información sobre firmware.                                                                                                    |
| Por favor, lea<br>actualizacior                                                | la siguiente información antes de comprobar si hay<br>les de firmware.                                                                                                    |
| <atención><br/>-1 Para obten<br/>relativos a su<br/>firmiware tales</atención> | er información sobre nuevo firmware, se enviarán datos<br>máquina Brother (como el nombre del modelo, datos de<br>como la versión, entre otros) a un servidor de Internet<br>v Borber Eductore. Ibd |
| Estos datos se<br>Brother Indus                                                | s usarán únicamente para el nuevo firmware que le enviará<br>tries, Ltd. No se utilizarán como datos personales                                                                                     |
|                                                                                |                                                                                                    |

## 🖉 Nota

Es necesario disponer de acceso a Internet para llevar a cabo la actualización del firmware.

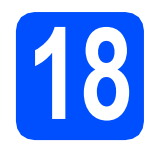

## Instale el software MFL-Pro Suite en otros ordenadores (si es necesario)

Si desea utilizar el equipo con varios ordenadores de la red, instale el software MFL-Pro Suite en cada ordenador. Vaya al paso **16** en la página 21.

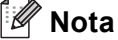

La licencia del software MFL-Pro Suite permite instalar dicho software en hasta 5 ordenadores de red. Si desea instalar el software MFL-Pro Suite en más ordenadores, es posible adquirir contratos de licencia NL-5 (cinco usuarios) adicionales a su distribuidor autorizado de Brother o ponerse en contacto con el servicio de atención al cliente de Brother.

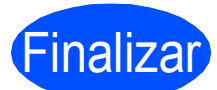

## La instalación se habrá completado.

### 🖉 Nota

## Controlador de impresora XML Paper Specification

El controlador de impresora XML Paper Specification es el más adecuado para imprimir desde aplicaciones que utilizan documentos de XML Paper Specification. Puede descargar el controlador más reciente en el sitio web de Brother Solutions Center, en la página http://solutions.brother.com/.

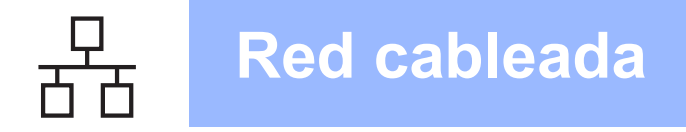

## Para usuarios de interfaz de red cableada (Mac $OS^{\mathbb{R}} X$ 10.3.9 o superior)

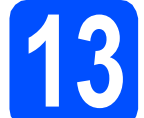

## Antes de efectuar la instalación

Asegúrese de que el equipo se encuentra conectado a la alimentación y que el ordenador Macintosh<sup>®</sup> se encuentra encendido. Debe iniciar la sesión con derechos de administrador.

### **IMPORTANTE**

Compruebe que no haya ningún dispositivo de memoria Flash USB insertado en la máquina.

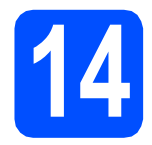

## Conecte el cable de red

Conecte el cable de interfaz de red al conector

LAN marcado con un símbolo 🖶 y, a continuación, conéctelo a un puerto libre del concentrador.

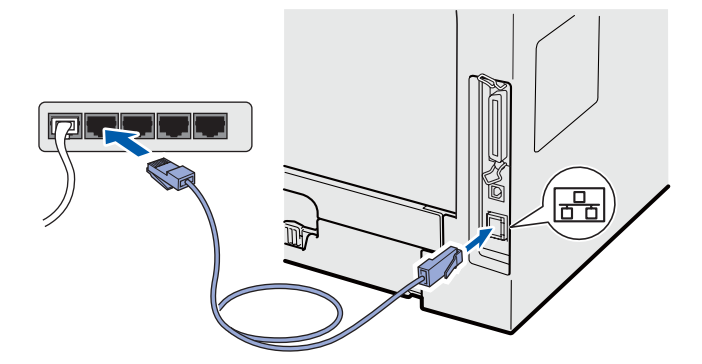

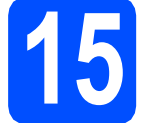

## Instale MFL-Pro Suite

Inserte el CD-ROM suministrado en la unidad de CD-ROM.

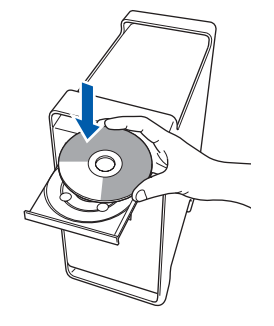

- b
- Haga doble clic en **Start Here OSX** para llevar a cabo la instalación.

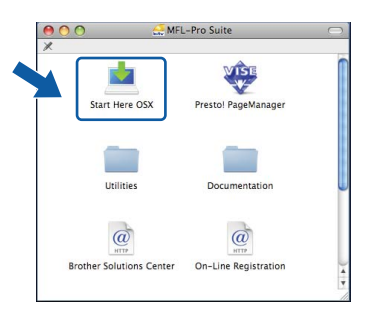

Espere unos segundos a que el software se instale. Una vez instalado, haga clic en **Reiniciar** para finalizar la instalación del software.

## 🖉 Nota

*Consulte la* Guía del usuario en red *en el CD-ROM para instalar el controlador PS. (Controlador BR-Script de Brother)* 

C El software de Brother buscará el dispositivo de Brother. Durante este período de tiempo, aparecerá la siguiente pantalla.

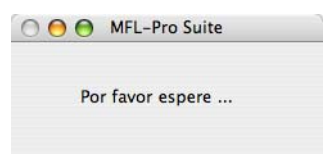

C Si el equipo está configurado para su uso en red, seleccione el equipo de la lista y, a continuación, haga clic en **OK**.

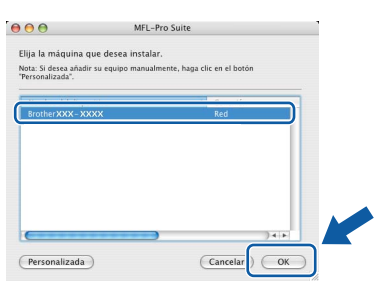

## 🖉 Nota

- Para saber la dirección IP y el nombre de nodo del equipo, imprima la lista de configuración de la red. Consulte Impresión de la lista de configuración de red en la página 28.
- Si no se encuentra la máquina en la red, confirme la configuración de red.
- Si se muestra esta pantalla, haga clic en **OK**.

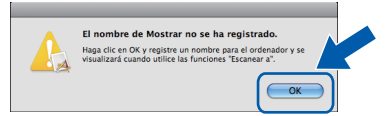

 Especifique un nombre para el equipo Macintosh<sup>®</sup> en Nombre de ordenador con una longitud que no supere los 15 caracteres y haga clic en OK. Vaya al e.

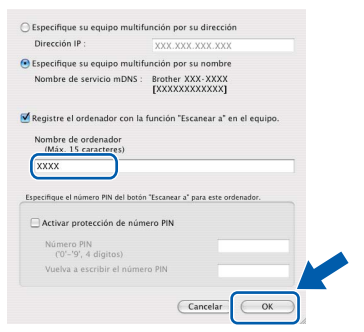

- Si desea utilizar la tecla Escáner de la máquina para escanear a través de la red, marque la casilla Registre el ordenador con la función "Escanear a" en el equipo..
- El nombre especificado aparecerá en la pantalla LCD del equipo al pulsar in y seleccionar una opción de escaneado. (Para obtener más información, consulte Escaneado en red en la Guía del usuario del software incluida en el CD-ROM).

 Cuando aparezca esta pantalla, haga clic en OK.

|   | Brother MFL-Pro Suite ha finalizado el proceso de<br>instalación!                                                                    |
|---|----------------------------------------------------------------------------------------------------|
| 4 | El MFL-Pro Suite, el Controlador de impresora, el Controlador de<br>Escáner y el ControlCenter2 se han instalado satisfactoriamente. |
|   |                                                                                                    |

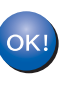

La instalación del software MFL-Pro Suite se habrá completado. Vaya al paso **16** en la página 25.

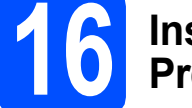

## Instale el software Presto! PageManager

Una vez se ha instalado Presto! PageManager, la capacidad de OCR se agrega a Brother ControlCenter2. Con Presto! PageManager podrá escanear, compartir y organizar fácilmente fotografías y documentos.

Haga doble clic en Presto! PageManager y siga las instrucciones que aparecen en pantalla.

| ● <u>○</u> ○ MFI<br>×    | L-Pro Suite          | 0     |
|--------------------------|----------------------|-------|
| Start Here OSX           | Presto! PageManager  |       |
| Utilities                | Documentation        |       |
| Brother Solutions Center | On-Line Registration | ) 4 4 |

## Instale el software MFL-Pro Suite en otros ordenadores (si es necesario)

Si desea utilizar el equipo con varios ordenadores de la red, instale el software MFL-Pro Suite en cada ordenador. Vaya al paso **15** en la página 24.

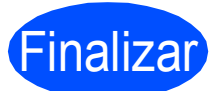

La instalación se habrá completado.

## Para usuarios en red

## Utilidad BRAdmin Light (para usuarios de Windows<sup>®</sup>)

BRAdmin Light es una utilidad para la configuración inicial de los dispositivos Brother conectados a la red. También puede buscar productos Brother en la red, ver su estado y configurar ajustes básicos de red, como direcciones IP.

Para obtener información adicional acerca de BRAdmin Light, visite la página http://solutions.brother.com/.

#### 🖉 Nota

Si necesita una gestión de la impresora más avanzada, utilice la última versión de la utilidad Brother BRAdmin Professional, disponible para su descarga en la página <u>http://solutions.brother.com/</u>.

#### Instale la utilidad de configuración BRAdmin Light

Haga clic en Utilidades de red en la pantalla del menú.

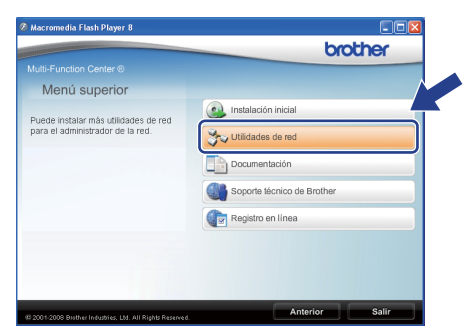

Haga clic en **BRAdmin Light** y siga las instrucciones que aparecen en pantalla.

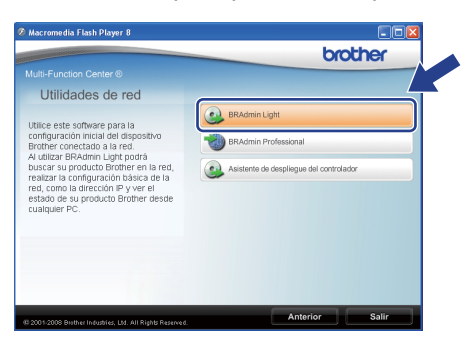

#### Ajuste la dirección IP, máscara de subred y puerta de acceso con BRAdmin Light

#### 🖉 Nota

Si dispone de un servidor DHCP/BOOTP/RARP en la red, no es necesario que realice la operación siguiente. El equipo obtendrá automáticamente su propia dirección IP.

Inicie BRAdmin Light. Buscará automáticamente nuevos dispositivos.

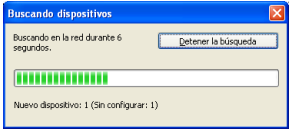

Haga doble clic en el dispositivo sin configurar.

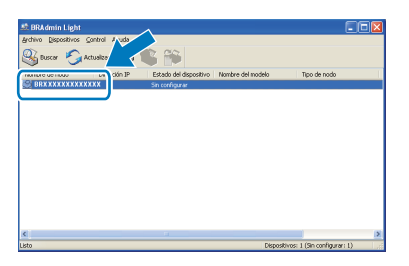

### 🖉 Nota

La contraseña predeterminada del equipo es "access". Puede utilizar BRAdmin Light para cambiar esta contraseña.

 Seleccione STATIC en Método de arranque. Introduzca la Dirección IP,
 Máscara de subred y Puerta de acceso y, a continuación, haga clic en Aceptar.

| Configurar dirección TCP/IP | X                     |
|-----------------------------|-----------------------|
| Red                         |                       |
| -Método de avezas           |                       |
| OAUTO                       |                       |
| ● STATIC                    |                       |
| ODHCP                       |                       |
| ORARP                       |                       |
| OBOOTP                      |                       |
|                             |                       |
|                             |                       |
| Dirección IP                | XXX. XXX. XXX. XXX    |
| Máscara de subred           | 255 255 255 0         |
|                             | 235.235.235.0         |
| Puerta de acceso            | X0X. 7 .X0X           |
|                             |                       |
|                             | enter Cancelar Avaria |

d

La información de dirección quedará guardada en el equipo.

## Utilidad BRAdmin Light (para usuarios de Mac OS<sup>®</sup> X)

BRAdmin Light es una utilidad para la configuración inicial de los dispositivos Brother conectados a la red. También puede buscar productos Brother en la red, ver su estado y configurar ajustes básicos de red, como

direcciones IP, desde un ordenador que funcione con Mac OS<sup>®</sup> X 10.3.9 o superior.

El software BRAdmin Light se instalará automáticamente al instalar el controlador de impresora. Si ya ha instalado el controlador de impresora, no tendrá que instalar BRAdmin Light de nuevo. Para obtener información adicional acerca de BRAdmin Light, visite la página <u>http://solutions.brother.com/</u>.

С

d

f

#### Ajuste la dirección IP, máscara de subred y puerta de acceso con BRAdmin Light

### 🖉 Nota

- Si dispone de un servidor DHCP/BOOTP/RARP en la red, no es necesario que realice la operación siguiente. El equipo obtendrá automáticamente su propia dirección IP.
- Asegúrese de que se instala la versión 1.4.2 o posterior del software cliente Java en el ordenador.
- La contraseña predeterminada del equipo es "access". Puede utilizar BRAdmin Light para cambiar esta contraseña.
- Haga doble clic en Macintosh HD en el escritorio.

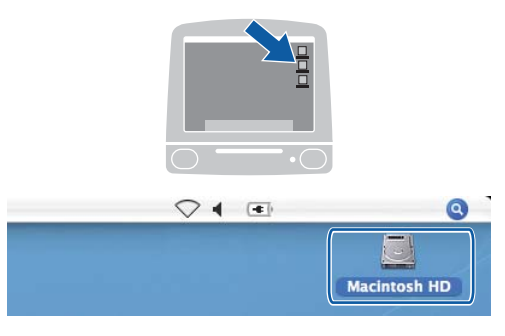

Seleccione Librería, Printers, Brother y, a continuación, Utilities.

| 000                                                                                    | iii          | Macintosh HD            |               |
|----------------------------------------------------------------------------------------|--------------|-------------------------|---------------|
| Red<br>Tiger<br>Macintosh HD<br>Mac OS X<br>TEMP                                       | Aplicaciones |                         | Sistema       |
| Escritorio<br>manual<br>Aplicaciones<br>Favorites<br>Documentos<br>Películas<br>disica | Usuarios     | Applications (Mac OS 9) | System Folder |

Haga doble clic en el archivo **BRAdmin Light.jar** y ejecute el software. BRAdmin Light buscará automáticamente nuevos dispositivos.

|                                                                                                    | ¢•)                    | Utilities                                   |                               |
|----------------------------------------------------------------------------------------------------|------------------------|---------------------------------------------|-------------------------------|
| Red     Tiger     Macinosh HD     Maciosh HD     Mac OS X     TEMP     REMOVARE     Aslicationes     Faivertise     Documentos     Paliculas     Misica     Imdoenes | Brother Status Monitor | RAdmin Light,Jar<br>ControlCenter<br>Garver | BrSuppyTool<br>DeviceSalector |
|                                                                                                    | 1 de 6 seleccionado    | 378.6 MB disponibles                        |                               |

Haga doble clic en el dispositivo sin configurar.

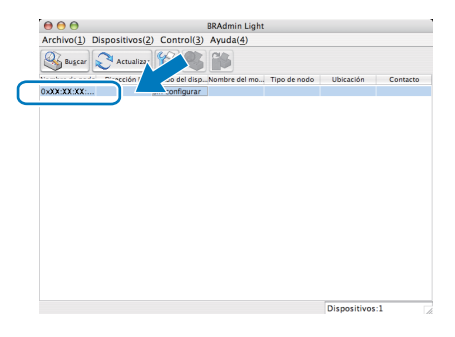

 Seleccione STATIC en Método de arranque. Introduzca la Dirección IP,
 Máscara de subred y Puerta de acceso y, a continuación, haga clic en Aceptar.

| 🔴 🔿 🔿 🛛 Configur  | ar dirección TCP/IP |
|-------------------|---------------------|
| Método de arranqu | e                   |
| O AUTO            |                     |
| STATIC            |                     |
| O DHCP            |                     |
| RARP              |                     |
| BOOTP             |                     |
|                   |                     |
| Dirección IP      | X00CX00CX00CX00X    |
| Máscara de subred | 255.255.255.0       |
| Puerta de acceso  | XXX.XXX.XXX.XXX     |
|                   | (Aceptar) Cancelar  |

La información de dirección quedará guardada en el equipo.

## Administración basada en Web (navegador web)

El servidor de impresión Brother está equipado con un servidor web que permite controlar su estado o cambiar algunos de sus ajustes de configuración por medio de HTTP (protocolo de transferencia de hipertexto).

### 🖉 Nota

- El nombre de usuario es "admin" y la contraseña predeterminada es "access". Puede utilizar un navegador web para cambiar esta contraseña.
- Recomendamos utilizar Microsoft<sup>®</sup> Internet Explorer 6.0<sup>®</sup> (o superior) o Firefox 1.0 (o superior) para Windows<sup>®</sup> y Safari 1.3 para Macintosh<sup>®</sup>. Asegúrese de que JavaScript y las cookies siempre están habilitadas, independientemente del navegador que utilice. Para utilizar un navegador web, necesitará saber la dirección IP del servidor de impresión. La dirección IP del servidor de impresión figura en la lista de configuración de la red.
- Abra el navegador.

b

Escriba http:// dirección\_ip\_impresora/ en el navegador (donde "dirección\_ip\_impresora" es la dirección IP de la impresora o el nombre del servidor de impresión).

Es posible encontrar la dirección IP del equipo en la lista de configuración de la red. Consulte *Impresión de la lista de configuración de red* en la página 28.

Por ejemplo, http://192.168.1.2/

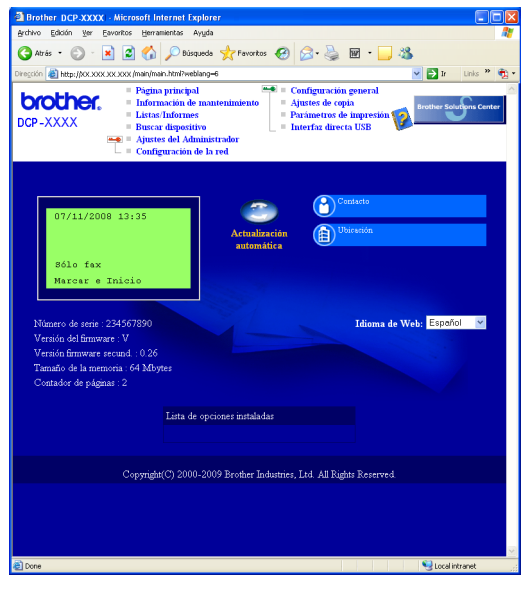

Consulte el capítulo 11 de la Guía del usuario en red.

## Impresión de la lista de configuración de red

Puede imprimir la lista de configuración de red para confirmar la configuración de red actual. Para imprimir la lista de configuración de red:

- Compruebe que la cubierta delantera está cerrada y que el cable de alimentación de CA está enchufado.
- Encienda el equipo y espere hasta que esté preparado.
- C Pulse Menú, 6, 6.
- C Pulse Inicio.

El equipo imprimirá la configuración de red actual.

## Restablezca la configuración de red a los valores de fábrica

Para restablecer todos los ajustes de red del servidor de escaneado/impresión interno a la configuración de fábrica, siga estos pasos.

- Asegúrese de que el equipo no está en funcionamiento y desconecte todos los cables (excepto el cable de alimentación).
- Pulse Menú, 5, 0.
- C Pulse 1 para seleccionar Reiniciar.
- C Pulse 1 para seleccionar S1.
- El equipo se reiniciará; vuelva a conectar los cables una vez reiniciado el equipo.

## Utilización de la máquina de una forma segura

Conserve estas instrucciones a mano para utilizarlas en un futuro y léalas antes de realizar cualquier operación de mantenimiento.

## **ADVERTENCIA**

El interior de la máquina contiene electrodos con tensión elevada. Antes de limpiar el interior de la máquina, asegúrese de desconectar el cable de alimentación de la toma de pared. De lo contrario, podría producirse una descarga eléctrica.

NO manipule el enchufe con las manos mojadas. De lo contrario, podría producirse una descarga eléctrica. Compruebe siempre que el enchufe está totalmente introducido.

Este producto debe instalarse cerca de una toma de electricidad de fácil acceso. En caso de emergencia, debe desenchufar el cable de la toma de electricidad para desconectar totalmente el equipo.

No utilice productos inflamables, aerosoles ni disolventes o líquidos que contengan alcohol o amoníaco para limpiar el interior o el exterior de la máquina. De lo contrario, podría provocar un incendio o una descarga eléctrica. Consulte el apartado *Routine maintenance* de la *Guía del usuario* para obtener información sobre cómo limpiar la máquina.

NO utilice un aspirador para limpiar el tóner derramado. De lo contrario, el polvo del tóner podría encenderse en el interior del aspirador y provocar un incendio. Limpie con cuidado el polvo de tóner con un paño seco y sin hilos y deséchelo con arreglo a las normativas locales.

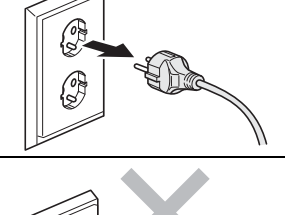

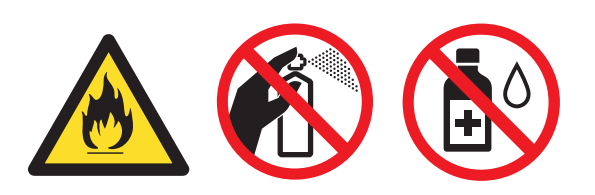

## Otra información

## **A** AVISO

Tras utilizar la máquina, algunos de sus componentes internos pueden alcanzar temperaturas muy elevadas. Al abrir la tapa frontal o posterior de la máquina, NO toque las partes marcadas de color gris en las ilustraciones.

Para evitar lesiones, no coloque las manos en el borde de la máquina, bajo la cubierta de documentos, tal y como muestra la ilustración.

Para evitar lesiones, no coloque los dedos en las zonas marcadas en las ilustraciones.

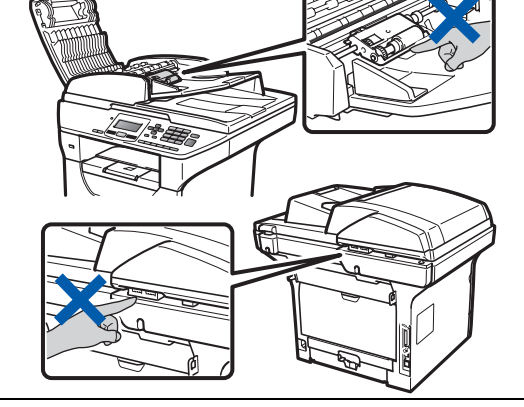

## **IMPORTANTE**

La unidad de fusión está marcada con una etiqueta de Aviso. NO arranque ni dañe la etiqueta.

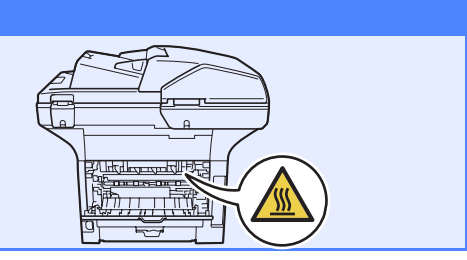

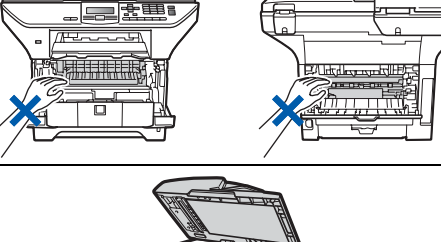

## Normativas

#### Declaración de conformidad CE

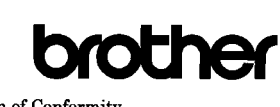

EC Declaration of Conformity

Manufacturer Brother Industries Ltd., 15-1, Naeshiro-cho, Mizuho-ku, Nagoya 467-8561, Japan

rother Technology (Shenzhen) Ltd., NO6 Gold Garden Ind. Nanling Buji, Longgang, Shenzhen, China

Herewith declare that:

| Products description | : Laser Printer |
|----------------------|-----------------|
| Product Name         | : DCP-8085DN    |
|                      |                 |

is in conformity with provisions of the Directives applied : Low Voltage Directive 2006/95/EC and the Electromagnetic Compatibility Directive 2004/108/EC.

Standards applied :

| Harmonized : | Safety | EN60950-1:2006 |
|--------------|--------|----------------|
|              | EMC    | EN55022:2006 ( |

EN55022:2006 Class B EN55024:1998 + A1:2001 + A2:2003 EN61000-3-2:2006 EN61000-3-3:1995 + A1:2001 +A2:2005

Year in which CE marking was first affixed : 2008

| Issued by | : | Brother Industries, Ltd. |
|-----------|---|--------------------------|
| Date      | : | 30th September, 2008     |

Date

Place

Signature

Junii Shiota

General Manager Quality Management Dept

: Nagoya, Japan

#### Declaración de conformidad CE

Fabricante

Brother Industries I td 15-1, Naeshiro-cho, Mizuho-ku, Nagoya 467-8561, Japón

#### Planta

Brother Technology (Shenzhen) Ltd., NO6 Gold Garden Ind. Nanling Buji, Longgang, Shenzhen, China

Por la presente declaramos que:

Descripción de los productos : impresora láser Nombre de producto : DCP-8085DN

cumple con las disposiciones de las directivas aplicables: Directiva de baja tensión 2006/95/CE y Directiva de compatibilidad electromagnética 2004/108/CE.

Normas utilizadas:

| Harmonizadas: | Seguridad | EN60950-1:2006                       |
|---------------|-----------|--------------------------------------|
|               | EMC       | EN55022:2006 Clase B                 |
|               |           | EN55024:1998 + A1:2001 + A2:2003     |
|               |           | EN61000-3-2:2006                     |
|               |           | EN61000-3-3:1995 + A1:2001 + A2:2005 |
|               |           |                                      |

Año de concesión del distintivo CE: 2008

| Emitido por | : Brother Industries, Ltd. |
|-------------|----------------------------|
| Fecha       | : 30 de septiembre de 2008 |
| Lugar       | : Nagoya, Japón            |

#### Especificaciones IEC60825-1+A2:2001

Esta máquina es un producto láser de clase 1, según la definición de las especificaciones IEC60825-1+A2:2001. La etiqueta siguiente figura en el aparato en los países que así lo exigen.

| LASER KLASSE 1 PRODUKT | CLASS 1 LASER PRODUCT                                  |
|------------------------|--------------------------------------------------------|
|                        | APPAREIL A LASER DE CLASSE 1<br>LASER KLASSE 1 PRODUKT |

Esta máguina incorpora un Diodo láser Clase 3B que emite radiación láser invisible en la unidad del escáner. La unidad del escáner no debe abrirse bajo ningún concepto.

#### Radiación láser interna

Longitud de onda: 770 - 810 nm Salida: 5 mW máx. Clase de láser: Clase 3B

### ADVERTENCIA

El uso de controles, ajustes o procedimientos diferentes de los indicados en este manual puede traducirse en una exposición peligrosa a radiaciones.

#### Desconexión del dispositivo

Este producto debe instalarse cerca de una toma de electricidad de fácil acceso. En caso de emergencia, debe desenchufar el cable de la toma de electricidad para desconectar totalmente el equipo.

#### **Conexión LAN**

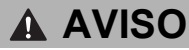

NO conecte este producto a una conexión LAN sujeta a subidas de tensión.

#### Interferencias de radio

Este producto cumple con la norma EN55022 (publicación CISPR 22)/Clase B.

## Otra información

#### Directiva UE 2002/96/CE y EN50419

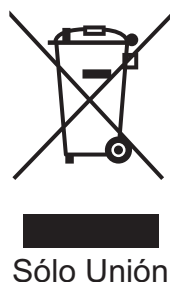

Europea

Este producto incorpora el símbolo de reciclaje anterior, que indica que al final de su vida útil debe desecharse por separado en un punto de recogida selectiva, sin mezclarse con los residuos domésticos habituales. Esta práctica contribuirá a la protección del medio ambiente y los recursos naturales. (Solo en la Unión Europea)

## Directiva UE 2006/66/EC - Extracción o sustitución de la batería

Este producto incorpora una batería diseñada para durar toda la vida útil del producto. Dicha batería no podrá ser sustituida por el usuario. Deberá ser extraída dentro del proceso de reciclaje del equipo al final de su vida útil, y la persona encargada de efectuar el reciclaje deberá tomar las precauciones correspondientes.

## Declaración de conformidad con International ENERGY STAR<sup>®</sup>

El objetivo del programa internacional ENERGY STAR<sup>®</sup> es fomentar el diseño y la difusión de productos de oficina eficientes desde el punto de vista energético.

A través de su compromiso con ENERGY STAR<sup>®</sup>, Brother Industries, Ltd. certifica que este producto cumple con las pautas de ENERGY STAR<sup>®</sup> en materia de eficiencia energética.

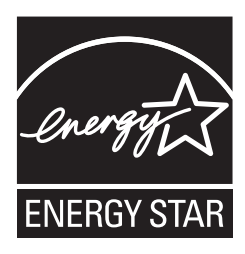

## **Opciones y Consumibles**

## Opciones

| Bandeja inferior                                                                                                    | Memoria SO-DIMM                                                                                       |
|----------------------------------------------------------------------------------------------------|----------------------------------------------------------------------------------------------------|
| LT-5300                                                                                                    |                                                                                                    |
|                                                                                                    |                                                                                                    |
| La segunda bandeja de papel inferior tiene capacidad<br>para hasta 250 hojas de papel. Una vez instalada la<br>bandeja, el equipo amplía su capacidad de entrada<br>total hasta 550 hojas. | Es posible ampliar la memoria mediante la instalación de un módulo de memoria (SO-DIMM de 144 pines). |

Para obtener más información acerca de la bandeja inferior opcional y la memoria SO-DIMM, consulte la *Guía del usuario* o visite <u>http://solutions.brother.com/</u>.

## Consumibles de recambio

Cuando sea necesario reemplazar consumibles, se indicará un mensaje de error en la pantalla LCD. Si desea obtener más información acerca de los consumibles del equipo, visite la página <u>http://www.brother.com/original/</u> o póngase en contacto con el distribuidor local de Brother.

| Cartucho de tóner | Unidad de tambor |
|-------------------|------------------|
| TN-3230/TN-3280   | DR-3200          |
|                   |                  |

#### Marcas comerciales

El logotipo de Brother es una marca comercial registrada de Brother Industries, Ltd.

Brother es una marca comercial registrada de Brother Industries, Ltd.

Multi-Function Link es una marca comercial registrada de Brother International Corporation.

Windows Vista es una marca comercial registrada o marca comercial de Microsoft Corporation en Estados Unidos y otros países. Microsoft, Windows, Windows Server e Internet Explorer son marcas comerciales registradas de Microsoft Corporation en Estados Unidos y/o

en otros países. Apple, Macintosh, Safari y TrueType son marcas comerciales de Apple Inc., registradas en Estados Unidos y en otros países.

Nuance, el logotipo de Nuance, PaperPort y ScanSoft son marcas comerciales o marcas comerciales registradas de Nuance Communications, Inc. o sus filiales en Estados Unidos y/o en otros países.

Todas las empresas cuyos programas de software se mencionan en el presente manual cuentan con un acuerdo de licencia de software específico para sus programas patentados.

## Todos los demás nombres de marcas y productos mencionados en el presente manual son marcas comerciales o marcas comerciales registradas de sus respectivos titulares.

#### Compilación y publicación

Este manual se ha compilado y publicado bajo la supervisión de Brother Industries Ltd. y contiene información referente a las descripciones de los productos más recientes y sus especificaciones.

El contenido de este manual y las especificaciones de este producto están sujetos a modificación sin previo aviso. Brother se reserva el derecho de modificar sin previo aviso las especificaciones y materiales aquí contenidos y no asumirá responsabilidad alguna por daños de cualquier índole (incluyendo daños derivados) producidos al basarse en el material presentado, incluyendo (aunque su enumeración no debe interpretarse como una limitación) los errores tipográficos y de otra naturaleza contenidos en la publicación.

#### Derechos de autor y licencia

©2009 Brother Industries, Ltd. Este producto incluye software desarrollado por los siguientes proveedores: ©1983-1998 PACIFIC SOFTWORKS, INC. Este producto incluye el software "KASAGO TCP/IP" desarrollado por ELMIC WESCOM, Inc. ©2009 Devicescape Software, Inc.

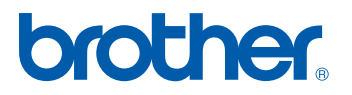